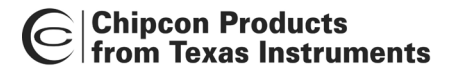

# User Manual Rev. 1.3 CC2420DBK Demonstration Board Kit

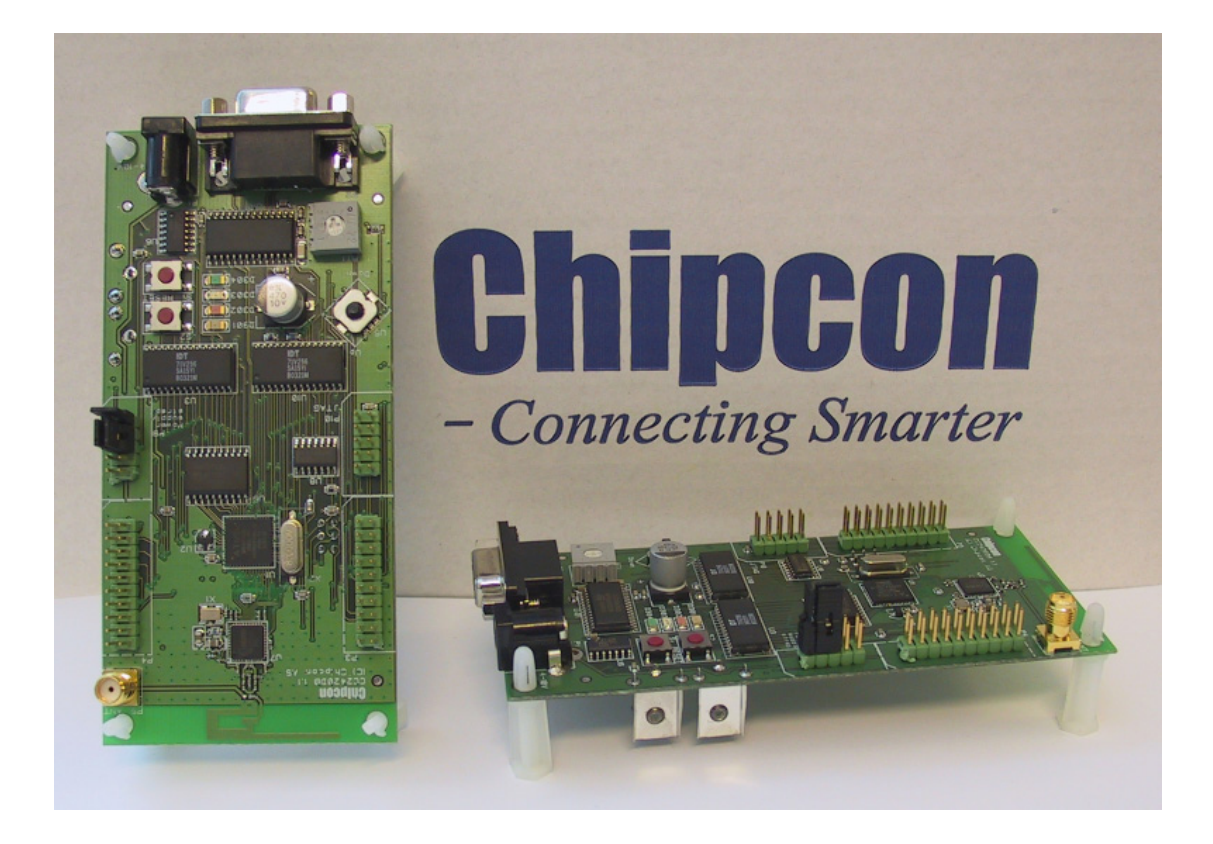

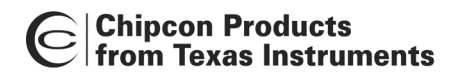

# Table of contents

| INTRODUCTION                                               | . 3 |
|------------------------------------------------------------|-----|
| PCB                                                        | . 4 |
| ANTENNA                                                    | . 5 |
| POWER SUPPLY SECTION                                       | . 7 |
| RS-232 INTERFACE                                           | . 8 |
| MICROCONTROLLER AND USER INTERFACE                         | . 8 |
| EXTERNAL RAM                                               | . 8 |
| FLASH MEMORY REQUIREMENTS                                  | . 8 |
| CC2420DB Low Power Mode support                            | . 8 |
| JUMPER SETTINGS FOR DEMONSTRATION BOARD CONTROL            | . 9 |
| CC2420DB CURRENT MEASUREMENT AND CONSUMPTION               | 11  |
| PCB LAYOUT                                                 | 16  |
| BILL OF MATERIALS                                          | 25  |
| USING THE CC2420DB DEMONSTRATION BOARD                     | 30  |
| CC2420 SOFTWARE DOWNLOAD AND EVALUATION USING AVR STUDIO 4 | 30  |
| PREPROGRAMMED 64-BIT IEEE ADDRESS                          | 30  |
| PREPROGRAMMED FUSES                                        | 31  |
| PREPROGRAMMED LOCK BITS                                    | 33  |
| JTAG ICE OR JTAG ICE MKII                                  | 33  |
| SAVING THE IEEE ADDRESS OF THE CC2420DB                    | 34  |
| RESTORING THE IEEE ADDRESS OF THE CC2420DB                 | 36  |
| A NEW DEBUGGING PROJECT WITH CC2420DB                      | 38  |
| BOOTLOADER                                                 | 43  |
| INTRODUCTION TO EXAMPLES PROVIDED WITH CC2420DB            | 45  |
| LIBRARIES AND EXAMPLES                                     | 45  |
| HARDWARE DEFINITION FILES                                  | 45  |
| HARDWARE ABSTRACTION LIBRARY (HAL)                         | 45  |
| BASIC RF LIBRARY                                           | 46  |
| SOFTWARE EXAMPLE PROGRAMMED ON CC2420DB                    | 46  |
| DATA PACKET DESCRIPTION                                    | 47  |
| DATA TRANSMISSION PROTOCOL                                 | 48  |
| TROUBLESHOOTING                                            | 49  |
| IT DOES NOT WORK                                           | 49  |
| I CANNOT PROGRAM THE AVR USING THE SERIAL PORT             | 49  |
| BOOT RESET VECTOR ENABLE                                   | 49  |
| BOOTLOADER                                                 | 49  |
| REFERENCES                                                 | 50  |
| ADDRESS INFORMATION                                        | 51  |

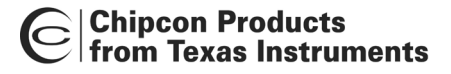

# Introduction

The CC2420 is a single-chip IEEE 802.15.4 compliant and ZigBee<sup>™</sup> ready RF transceiver. It provides a highly integrated, flexible low-cost solution for applications using the world wide unlicensed 2.4 GHz frequency band. The CC2420DBK demonstration board kit is a complement to the development kit (DK) as the hardware is representative of an actual application, and it is well suited as a prototyping platform for application code.

The CC2420DBK Demonstration Board Kit includes two CC2420DB Demonstration Boards. These boards contain a CC2420 with necessary support components, an Atmel Atmega128L AVR microcontroller, 32 kBytes external RAM, a PCB antenna, as well as a joystick, buttons and LED's that can be used to implement a visual user application interface. The demonstration board is also furnished with connectors where all of the internal signals on the PCB are available.

This User Manual describes how to use the CC2420DBK Demonstration Board Kit. Atmel's AVR Studio and associated software is used to program and debug software. Please see the reference section of this document for links to Atmel's documentation on how to use their tools.

| Kit contents                                            |                    |  |  |
|---------------------------------------------------------|--------------------|--|--|
| Item                                                    | Number of articles |  |  |
| Demonstration Board (CC2420DB)                          | 2                  |  |  |
| Quick Start instructions                                | 1                  |  |  |
| CC2420DB Important Notice (From revision 1.5 and newer) | 1                  |  |  |
| CC2420 sample kit                                       | 1                  |  |  |
| RS-232 cable                                            | 2                  |  |  |

Your CC2420DBK Demonstration Board Kit should contain the following items:

# Important:

Contact your local telecommunication authorities before transmitting an RF signal to ensure that there are no local restrictions on the use of the 2.400–2483.5 ISM band. The CC2420 operates in the 2.4 GHz frequency band. Although this frequency band is usually described as "world-wide", some countries do not allow unlicensed operation in this band.

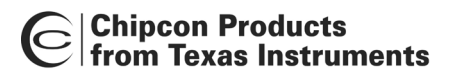

# РСВ

PCB depicts an overview of the CC2420DB with description of the various components embedded on the PCB.

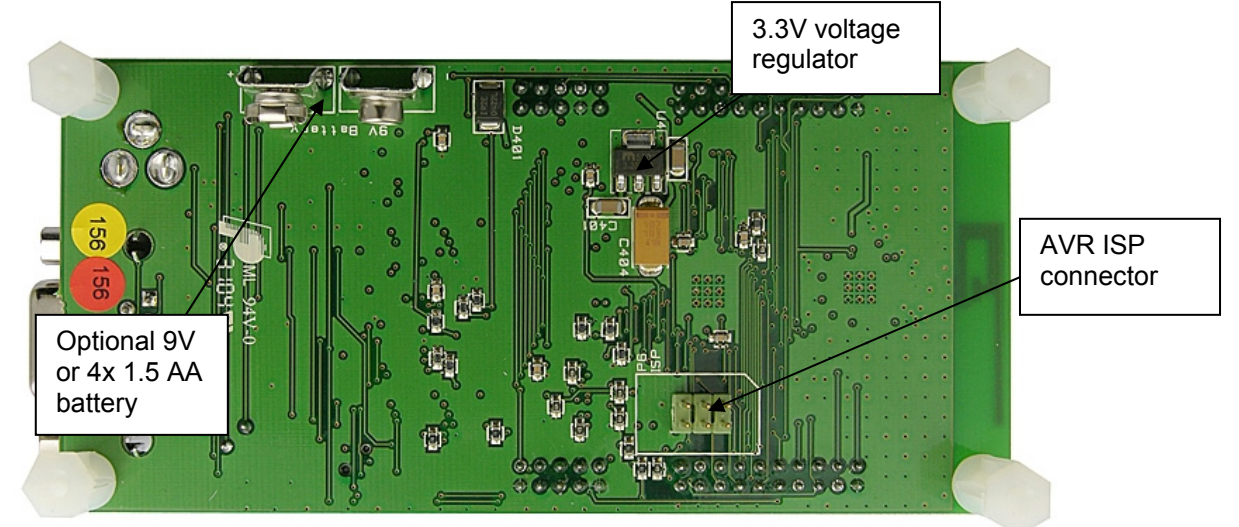

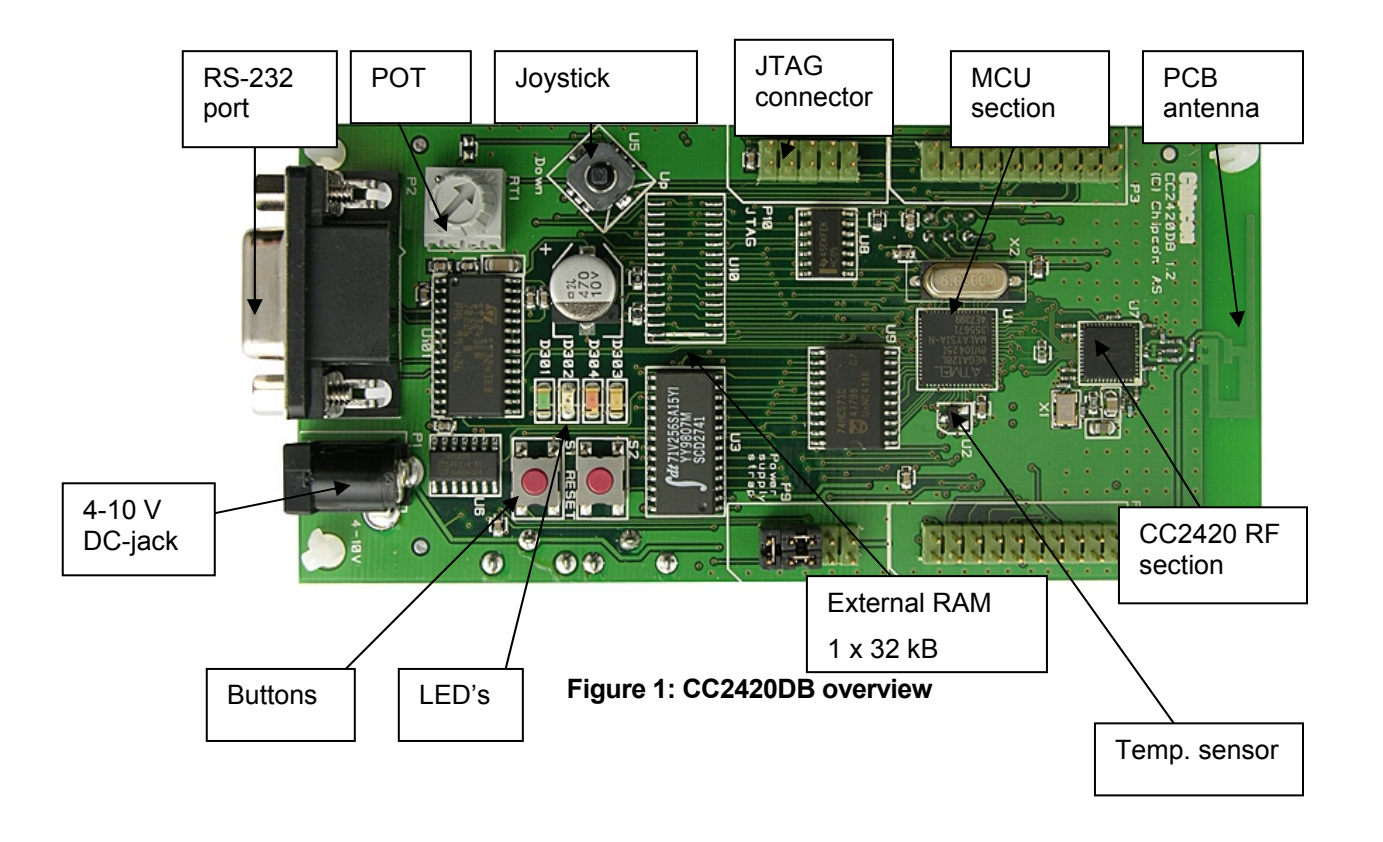

# **RF Section**

The CC2420DB RF section includes all the necessary components for correct operation. The CC2420 is connected to a 16 MHz crystal. A small 2.4 GHz PCB antenna is also included. RF test and measurement equipment can be connected to the SMA on the PCB, by swapping

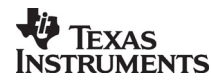

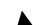

capacitor placement of C63 and C62. See schematics for details. The RF layout is identical to the CC2420EM, which is part of the CC2420DK Development Kit.

# Antenna

The PCB antenna is a so-called Inverted-F type. The Inverted-F antenna is a wire monopole where the top section is folded down to be parallel with the ground plane. By folding the antenna down you will reduce the height and maintain a resonant wire length. A capacitance will be introduced to the input impedance of the antenna due to the parallel section. However, as a rule of thumb design guide, the length + height (L+H) will be approximately equal to a quarter wavelength ( $\lambda/4$ ). A reduction of the antenna height (H) will in general decrease the antenna bandwidth. Please see Figure 2 for the antenna dimensions.

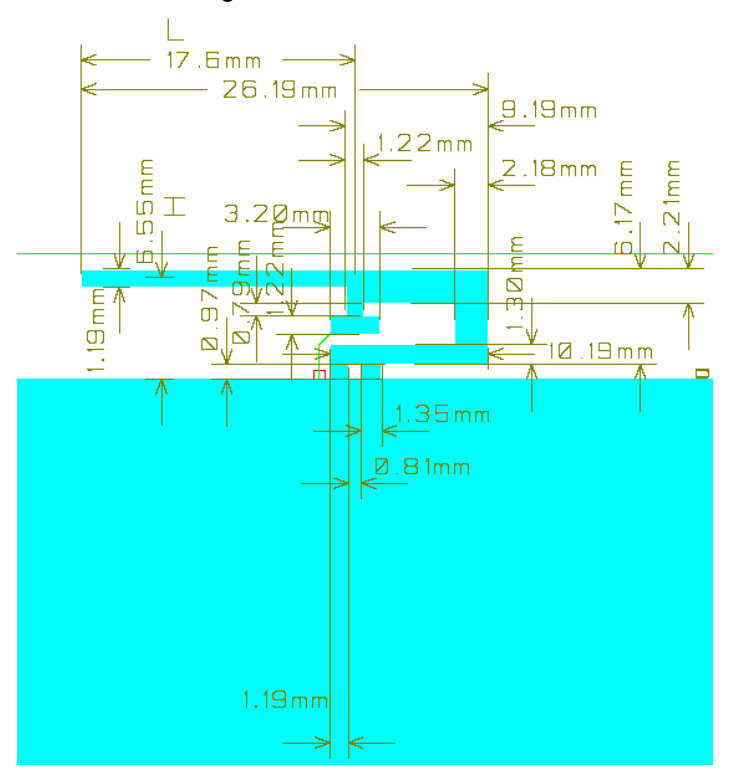

Figure 2: Antenna dimensions

The height of the antenna is defined as the distance from the ground plane to the parallel section, and the length is from the end of the antenna parallel section to the feed point.

Length: L = (26.19 mm - 9.19 mm + 1.22 mm x <sup>1</sup>/<sub>2</sub>) = 17.61 mm

Height: H = (6.17 mm + 0.97 mm - 1.19 mm x <sup>1</sup>/<sub>2</sub>) = 6.55 mm

Quarter wavelength:  $\lambda/4 = (L + H) = 17.61 \text{ mm} + 6.55 \text{ mm} = 24.16 \text{ mm}$ 

The physical size of the antenna is decreased somewhat compared to the theoretical length,  $(\lambda = c/4*f = 3x10^8 / 4x2.45x10^9) = 30.61 \text{ mm}$ 

The radiated pattern for the PCB antenna was measured with the horizontal polarization direction for the CC2420DB by measuring with vertical and horizontal mounting of the demonstration board.

# Important:

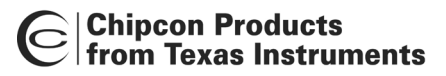

In practical range testing outdoors with line-of-sight (LOS) and use of the wireless dimmer application example, the following range has been verified at Chipcon Norway with optimal SmartRF Studio settings for the respective data rates:

1. Data rate settings 250 kbps, range measured: 170 meters

Please note that these range tests were performed with a simple packet protocol, no link margin, no robust protocol, close to the sensitivity limit of CC2420, and no retransmission.

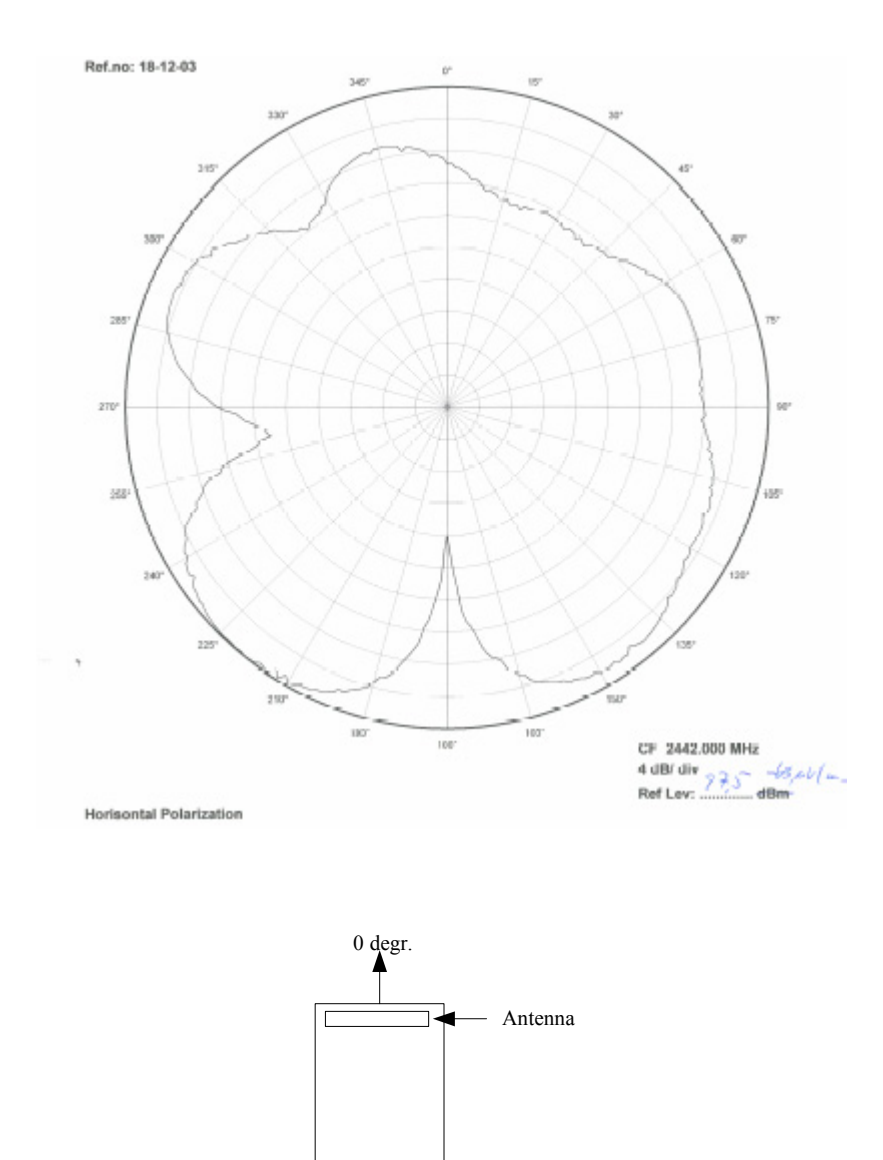

CC2420DB Top view

# Figure 3: Radiated pattern horizontal mounting

Figure 3 depicts the antenna pattern while the CC2420DB is mounted horizontally with the antennas parallel section aligned to the 0 degree direction.

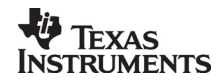

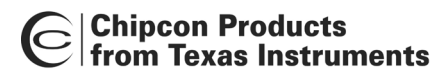

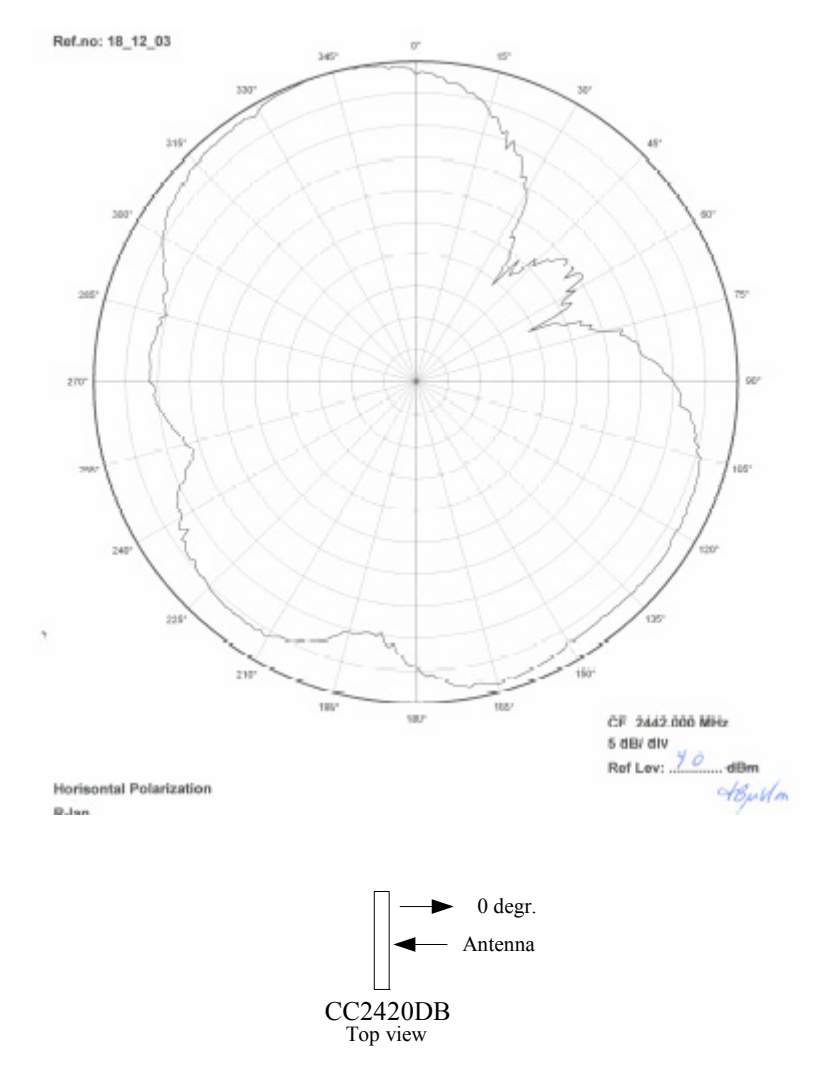

# Figure 4: Radiated antenna pattern vertical mounting

Figure 4 depicts the antenna pattern while the CC2420DB is mounted vertically with the antennas parallel section aligned to the 0 degree direction.

The peak antenna gain is –5 dBi, the corresponding peak field strength is 90dBuV/m.

# Power supply section

The power supply section contains two voltage regulators: a 3.3 V regulator for use by the microcontroller and the I/O pins of the CC2420. The internal regulator of CC2420 is used to generate the 1.8 voltage supply applied for powering of the CC2420 core.

A diode prevents permanent damage if wrong polarity is applied to the board. There are two power connectors; a 2.5mm DC jack-type connector allows you to connect an unregulated battery eliminator easily (the positive supply is on the center pin), and a connector for a 9V battery on the bottoms side of the PCB. It is also possible to use 4 AA or AAA alkaline cells to power the CC2420DB if a suitable battery pack is used.

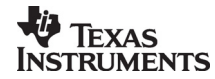

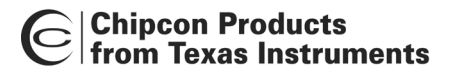

# **RS-232** interface

A serial port is included on the CC2420DB. This port is used when software is programmed into the AVR MCU using the bootloader, and is also used by several of the example programs. The port includes support for RTS/CTS-type hardware flow control (handshaking).

### Microcontroller and user interface

The microcontroller used is an AVR Atmega128L from Atmel. This controller has 128 KB of Flash program memory, 4 KB of SRAM data memory and 4 KB of non-volatile EEPROM data memory. The controller is interfaced to the CC2420 via its built-in SPI interface as well as some general I/O pins.

The MCU is also connected to four LED's, a joystick and an extra button for user interface purposes. The different examples use these peripherals differently. An analog temperature sensor, a potentiometer and 64K of external RAM are also included.

An ISP and a JTAG ICE connector are provided for programming the AVR without using the serial port. In this case an Atmel AVR JTAG or ISP programmer should be connected to their respective connectors.

All of the I/O pins are connected to footprints for 2 x 10 pin-row connectors. These connectors are compatible with Agilent logic analyzer probes, and can be used either for testing or for prototyping. For instance, it is possible to add a daughter board with additional circuitry using these connectors.

# **External RAM**

The lower 4 Kbytes of the external RAM is overlaid by the Atmega128L internal register and RAM. CC2420DB includes this memory because it can be used for debugging purposes, to buffer and store data if desired. The 32 kB RAM size is not a requirement nor necessary for a low cost a Full Functional Device (FFD) or Reduced Functional Device (RFD). Please refer to the Atmega128L data sheet for more details.

# Flash Memory Requirements

The flash requirement for a FFD device with the Chipcon MAC will be approximate 20 kBytes and 10 - 16 kBytes for a RFD. Additional flash size must be available for the application.

Important:

The memory requirement will be dependent on compiler, optimization level, hardware platform and feature used in the stack.

# CC2420DB Low Power Mode support

To apply a low power mode with CC2420DB for application development, it will be necessary to apply an additional clock source together with the 8 MHz crystal. The Atmega128L provides the Timer/Counter oscillator pins (TOSC1 and TOSC2), and these pins are available on the CC2420DB connector P3. The oscillator is optimized for use with a 32.768 kHz crystal. This clock source can be connected the following ways.

- 1. A crystal can be connected directly between the pins.
- 2. An external clock source can be applied to the TOSC1. Atmel does not recommend this method.

The 32.768 kHz crystal will clock the timer 0 and then the overflow or compare match timer interrupt is applied to wake up Atmega128 from power save mode.

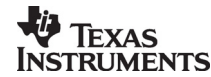

| Name        | Connector P3 | Atmega12<br>8 |
|-------------|--------------|---------------|
| TOSC1 (PG4) | Pin 9        | Pin 19        |
| TOSC2 (PG3) | Pin 7        | Pin 18        |

### Table 1, Low power mode signal

To demonstrate an application using the power down mode:

- 1. Apply 4x 1.5 AA batteries with a battery clip to the battery connector.
- 2. The library macros will be made available on how to set the ATmega128L into the various power mode that can be applied to minimize the current draw on CC2420DB.
- 3. Apply the joystick switch as the external interrupt to wake up the ATmega128L to idle mode and run an application.

### CC2420DB temperature range

The CC2420DB can support a temperature range of -30° C to +85° C limited by the crystal tolerance and the CC2420 temperature range.

### Jumper settings for demonstration board control

The CC2420DB demonstration board has three default jumper settings for proper operation. Figure 5 depicts the placement of the three jumpers J1, J2 and J3. They are mounted on connector P9. Please see CC2420DB schematics page 1 for more details.

| Jumper | Purpose                                                                                          | Comments                                                                                                    |
|--------|--------------------------------------------------------------------------------------------------|----------------------------------------------------------------------------------------------------|
| J1     | To apply power of 3.3 volt to the circuitry on the PCB board                                     | An option can be to remove<br>the jumper and connect an<br>ampere meter in series to<br>measure current<br>consumption |
| J2     | To apply power of 3.3 volt to<br>the potentiometer and<br>temperature sensor on the<br>PCB board | Can be removed to<br>disconnect the devices if not<br>used, to decrease current<br>consumption                         |
| J3     | To always have the RS-232<br>driver enabled, hence the<br>driver is forced on                    | This jumper can be<br>disconnected and instead<br>controlled by software if<br>desired                                 |

# Table 2 Jumpers explanation

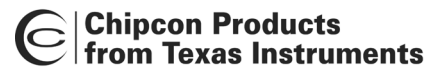

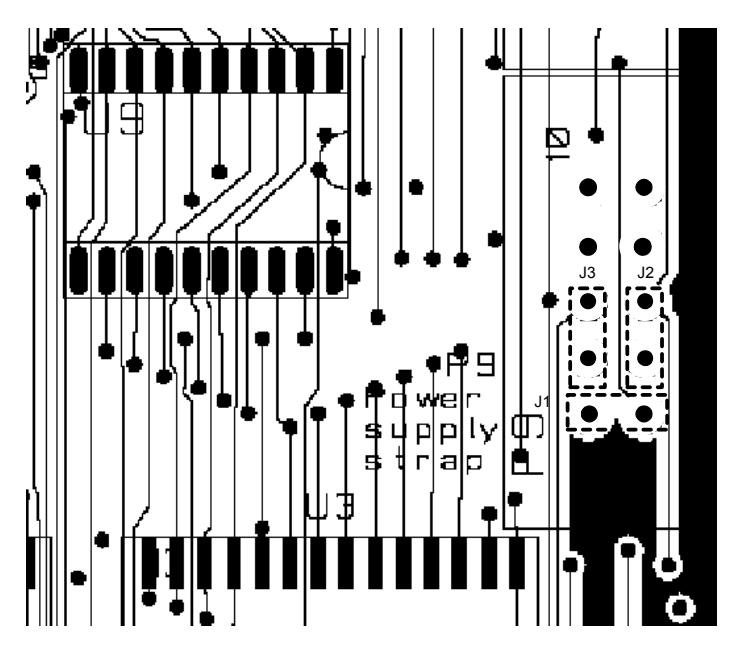

Figure 5 Jumpers

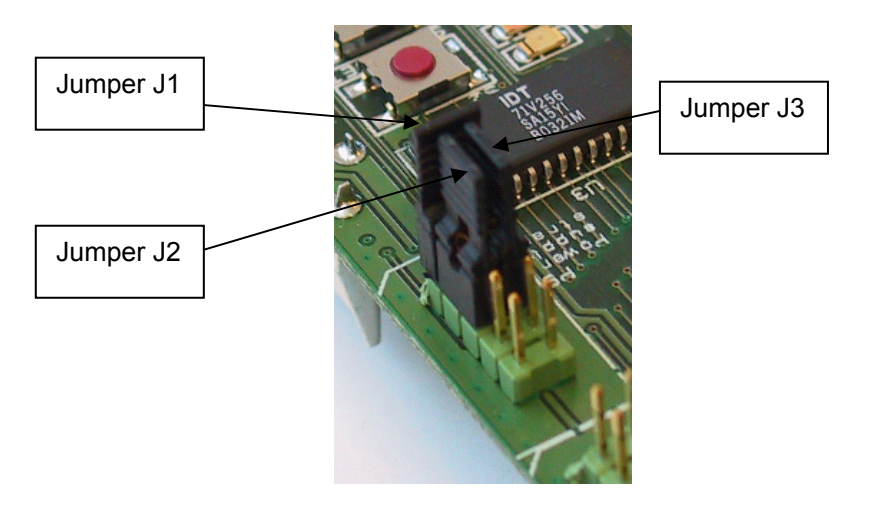

Figure 6 Jumpers on CC2420DB

To enable software control of the RS-232 driver U101, the jumper J3 can be moved. Step-By-Step procedure:

- 1. Move RS-232 jumper J3 from P9 to P3 between pin 3 and 4
- 2. It will share the same port pin PE4 as the yellow LED, so when RS-232 is on the LED will be set.

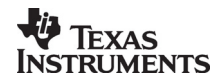

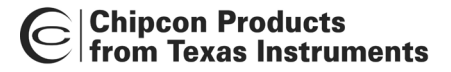

# **CC2420DB Current Measurement and Consumption**

It is fully possible to measure the actual current consumption with CC2420DB. To measure the current jumper J1 must be removed and an ampere meter connected in series. The current measurement is performed for the current total draw of the CC2420DB.

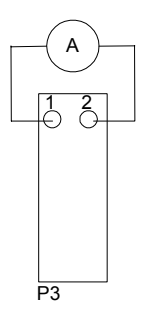

Figure 7: Connector P3 with ampere meter attached

To help minimize the current consumption of the CC2420DB for a specific IEEE 802.15.4 devices the default jumper J3 can be moved to enable software control of the RS-232 driver.

The external RAM will always draw 2mA in any power down mode since its power supply cannot be disabled. Hence, if the external RAM (U3) is removed the current consumption will decrease with 2mA.

The jumper J2 is controlling the power for the potentiometer (RT1) and temperature sensor (U2), which will also contribute to the total current consumption in any power down mode.

| AVR I/O pins      |                 |                                                  |                                  |
|-------------------|-----------------|--------------------------------------------------|----------------------------------|
| AVR Pin<br>Number | AVR pin name    | Pin usage                                        | I/O connector                    |
| 1                 | PEN             | N.C.                                             | N/A                              |
| 2                 | PE0 RXD0/(PDI)  | Joystick up / ISP MOSI                           | P6 pin 4, P3 pin 6               |
| 3                 | PE1 (TXD0/PDO)  | Joystick right / ISP MISO                        | P6 pin 1, P3 pin 8               |
| 4                 | PE2 (XCK0/AIN0) | Joystick centre push button                      | P3 pin 5                         |
| 5                 | PE3 (OC3A/AIN1) | Red LED                                          | P3 pin 11                        |
| 6                 | PE4 (OC3B/INT4) | Yellow LED                                       | P3 pin 4                         |
| 7                 | PE5 (OC3C/INT5) | Switch S2                                        | P3 pin 10                        |
| 8                 | PE6 (T3/INT6)   | Interrupt from joystick                          | P3 pin 12                        |
| 9                 | PE7 (IC3/INT7)  | General purpose I/O                              | P3 pin 14                        |
| 10                | PB0 (SS)        | SPI Interface, CSn, CC2420                       | P4 pin 13                        |
| 11                | PB1 (SCK)       | SPI Interface, SCLK, CC2420                      | P6 pin 3, P4 pin 4               |
| 12                | PB2 (MOSI)      | SPI Interface, SI, CC2420                        | P4 pin 8                         |
| 13                | PB3 (MISO)      | SPI Interface, SO, CC2420                        | P4 pin 6                         |
| 14                | PB4 (OC0)       | Orange LED                                       | P3 pin 18                        |
| 15                | PB5 (OC1A)      | VREG_EN, Enable volt regulator on CC2420         | P4 pin 10                        |
| 16                | PB6 (OC1B)      | RESETn, CC2420                                   | P4 pin 16                        |
| 17                | PB7 (OC2/OC1C)  | Green LED                                        | P3 pin 16                        |
| 18                | PG3/TOSC2       | External 32 kHz crystal /<br>General purpose I/O | P3 pin 7                         |
| 19                | PG4/TOSC1       | External 32 kHz crystal /<br>General purpose I/O | P3 pin 9                         |
| 20                | RESET           | Reset: Switch S2, ISP, JTAG                      | P4 pin 3, P6 pin 5,<br>P10 pin 6 |
| 21                | VCC             | Supply power                                     | N/A                              |
| 22                | GND             | Ground                                           | N/A                              |
| 23                | XTAL2           | Crystal Oscillator                               | N/A                              |
| 24                | XTAL1           | Crystal Oscillator                               | N/A                              |
| 25                | PD0 (SCL/INT0)  | FIFOP interrupt from CC2420                      | P4 pin 14                        |
| 26                | PD1 (SDA/INT1)  | FIFO interrupt from CC2420                       | P4 pin 12                        |
| 27                | PD2 (RXD1/INT2) | UART 1, RS232, RXD1                              | P3 pin 15                        |
| 28                | PD3 (TXD1/INT3) | UART 1, RS232, TXD1                              | P3 pin 19                        |
| 29                | PD4 (IC1)       | Polling SFD on CC2420                            | P4 pin 19                        |
| 30                | PD5 (XCK1)      | UART 1, RS232, RTS                               | P3 pin 13                        |
| 31                | PD6 (T1)        | Polling CCA on CC2420                            | P4 pin 18                        |

| AVR I/O pins      |                |                                 |               |
|-------------------|----------------|---------------------------------|---------------|
| AVR Pin<br>Number | AVR pin name   | Pin usage                       | I/O connector |
| 32                | PD7 (T2)       | UART 1, RS232, CTS              | P3 pin 17     |
| 33                | PG0 ( WR)      | WR_N, Write RAM                 | N/A           |
| 34                | PG1 ( RD)      | RD_N, Read RAM                  | N/A           |
| 35                | PC0 (A8)       | RAM address                     | N/A           |
| 36                | PC1 (A9)       | RAM address                     | N/A           |
| 37                | PC2 (A10)      | RAM address                     | N/A           |
| 38                | PC3 (A11)      | RAM address                     | N/A           |
| 39                | PC4 (A12)      | RAM address                     | N/A           |
| 40                | PC5 (A13)      | RAM address                     | N/A           |
| 41                | PC6 (A14)      | RAM address                     | N/A           |
| 42                | PC7 (A15)      | Select RAM, (upper / lower 32K) | N/A           |
| 43                | PG2 (ALE)      | Latch enable                    | N/A           |
| 44                | PA7 (AD7)      | RAM address + Data              | N/A           |
| 45                | PA6 (AD6)      | RAM address + Data              | N/A           |
| 46                | PA5 (AD5)      | RAM address + Data              | N/A           |
| 47                | PA4 (AD4)      | RAM address + Data              | N/A           |
| 48                | PA3 (AD3)      | RAM address + Data              | N/A           |
| 49                | PA2 (AD2)      | RAM address + Data              | N/A           |
| 50                | PA1 (AD1)      | RAM address + Data              | N/A           |
| 51                | PA0 (AD0)      | RAM address + Data              | N/A           |
| 52                | VCC            | Supply power                    | N/A           |
| 53                | GND            | Ground                          | N/A           |
| 54                | PF7 (ADC7/TDI) | JTAG interface                  | P10 pin 9     |
| 55                | PF6 (ADC6/TDO) | JTAG interface                  | P10 pin 3     |
| 56                | PF5 (ADC5/TMS) | JTAG interface                  | P10 pin 5     |
| 57                | PF4 (ADC4/TCK) | JTAG interface                  | P10 pin 1     |
| 58                | PF3 (ADC3)     | Temperature sensor (ADC)        | P4 pin 9      |
| 59                | PF2 (ADC2)     | Joystick down                   | P4 pin 7      |
| 60                | PF1 (ADC1)     | Joystick left                   | P4 pin 5      |
| 61                | PF0 (ADC0)     | Potentiometer (ADC)             | P4 pin 11     |
| 62                | AREF           | Reference voltage for ADC       | P4 pin 2      |
| 63                | GND            | Ground                          | N/A           |
| 64                | AVCC           | ADC voltage ref                 | N/A           |

Table 3: AVR I/O pins

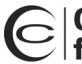

| P3 pinout     |                          |                                                        |         |
|---------------|--------------------------|--------------------------------------------------------|---------|
| Pin<br>number | Signal name in schematic | Pin usage                                              | AVR pin |
| 1             | N.C.                     | N/A                                                    | N/A     |
| 2             |                          | Unregulated supply voltage<br>(Insert R101 to connect) |         |
| 3             | FORCE_ON                 | RS-232 on/off                                          | 05 PE3  |
| 4             | PE4                      | Yellow LED                                             | 06 PE4  |
| 5             | PE2                      | Joystick centre push button                            | 04 PE2  |
| 6             | PE0                      | ISP MOSI / Joystick up                                 | 02 PE0  |
| 7             | PG3                      | External 32 kHz crystal /<br>General purpose I/O       | 18 PG3  |
| 8             | PE1                      | ISP MISO / Joystick right                              | 03 PE1  |
| 9             | PG4                      | External 32 kHz crystal /<br>General purpose I/O       | 19 PG4  |
| 10            | PE5                      | Push button S2                                         | 07 PE5  |
| 11            | PE3                      | Red LED                                                | N/A     |
| 12            | PE6                      | Joystick interrupt                                     | 08 PE6  |
| 13            | RTS                      | RS-232 handshaking                                     | 30 PD5  |
| 14            | PE7                      | External interrupt / General<br>purpose I/O            | 09 PE7  |
| 15            | RXD1                     | RS-232 data from PC                                    | 27 PD2  |
| 16            | PB7                      | Green LED                                              | 17 PB7  |
| 17            | CTS                      | RS-232 handshaking                                     | 32 PD7  |
| 18            | PB4                      | Orange LED                                             | 14 PB4  |
| 19            | TXD1                     | RS-232 data to PC                                      | 28 PD3  |
| 20            | GND                      | Ground                                                 | N/A     |

Table 4: P3 pinout

| P4 pinout     |                          |                                         |              |         |
|---------------|--------------------------|-----------------------------------------|--------------|---------|
| Pin<br>number | Signal name in schematic | Pin usage                               | CC2420 pin   | AVR pin |
| 1             | N.C.                     | N/A                                     | N/A          | N/A     |
| 2             | AREF                     | Voltage reference for A/D<br>Converter. | N/A          | 62      |
| 3             | RESET                    | Reset                                   | N/A          | 20      |
| 4             | SCLK                     | CC2420 SPI clock, AVR<br>ISP            | 32 (SCLK)    | 11      |
| 5             | PF1                      | Joystick left                           | N/A          | 60      |
| 6             | SO                       | CC2420 SPI out                          | 34 (SO)      | 13      |
| 7             | PF2                      | Joystick                                | N/A          | 59      |
| 8             | SI                       | CC2420 SPI in                           | 33 (SI)      | 12      |
| 9             | PF3                      | Temperature sensor                      | N/A          | 58      |
| 10            | VREG_EN                  | CC2420 voltage regulator<br>enable      | 41 (VREG_EN) | 15      |
| 11            | PF0                      | Potentiometer                           | N/A          | 61      |
| 12            | FIFO                     | CC2420 FIFO                             | 30 (FIFO)    | 26      |
| 13            | CSn                      | CC2420 SPI chip select                  | 31 (CSn)     | 10      |
| 14            | FIFOP                    | CC2420 FIFOP                            | 29 (FIFOP)   | 25      |
| 15            | 3.3V                     | 3.3V Regulated supply                   | N/A          | N/A     |
| 16            | RESETn                   | CC2420 Reset                            | 21 (RESETn)  | 16      |
| 17            | N.C.                     | N/A                                     | N/A          | N/A     |
| 18            | CCA                      | CC2420 Clear Channel<br>Assessment      | 28 (CCA)     | 31      |
| 19            | SFD                      | CC2420 Start of Frame<br>Delimiter      | 27 (SFD)     | 29      |
| 20            | GND                      | Ground                                  | N/A          | N/A     |

Table 5: P4 pinout

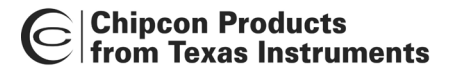

# PCB layout

RF circuits operating at high frequencies are normally sensitive to the physical layout of the PCB. Chipcon has carefully optimized the layout of the CC2420DB Demonstration Board and we therefore recommend that our customer copy, at least the RF parts and the decoupling around the CC2420 when making their own PCB designs.

The PCB is of a 4-layer type in order to provide a well-defined ground plane as well as adequate routing space. The laminate used is standard FR-4 board material. The PCB is 1.0mm thick, with layer 1 on the topside, layers 2 and 3 are internal layers and layer 4 is on the bottom side. Layers 1 and 4 are used for routing, while layer 2 is a ground plane and layer 3 is used for power routing. All areas in the RF section that are not utilized for routing are filled with copper connected to ground to provide RF shielding. The ground planes on all layers are stitched together with closely spaced vias. Please see figure 8 for a board stack up for the CC2420DB PCB.

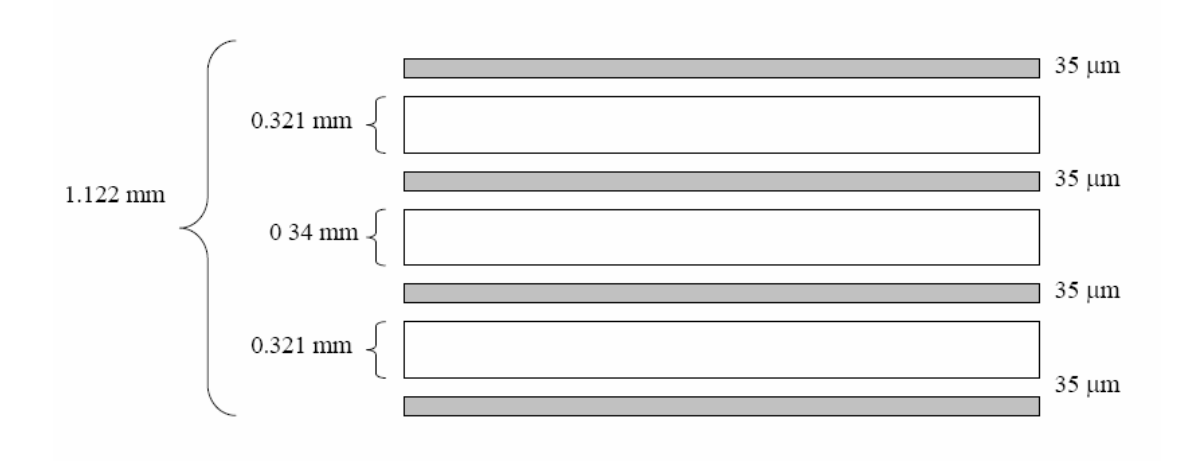

Figure 8: CC2420DB Layer Build Up

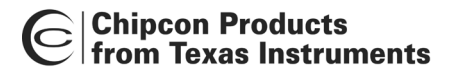

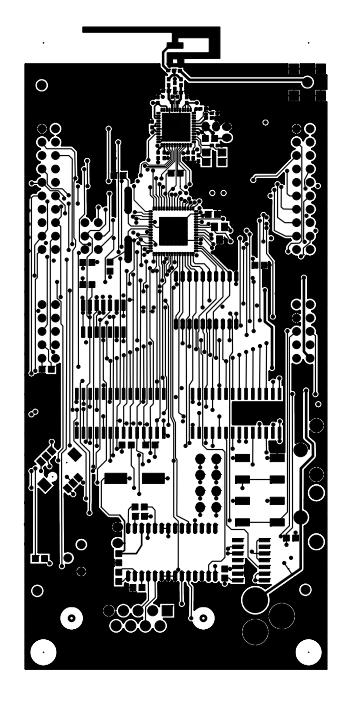

Layer 1

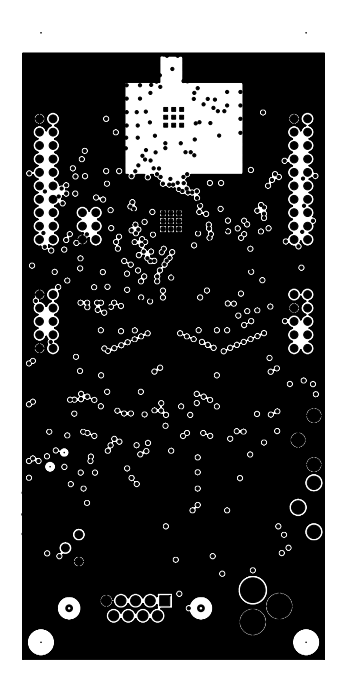

Layer 2

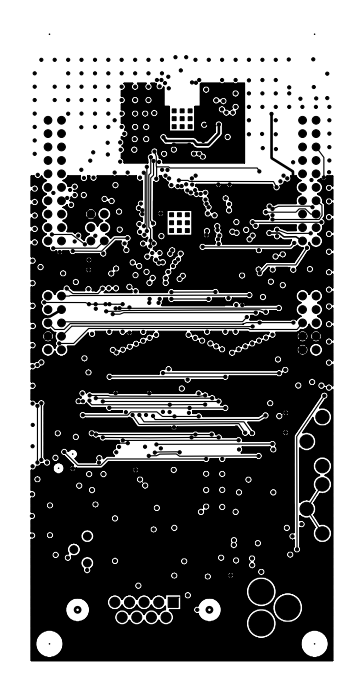

Layer 3

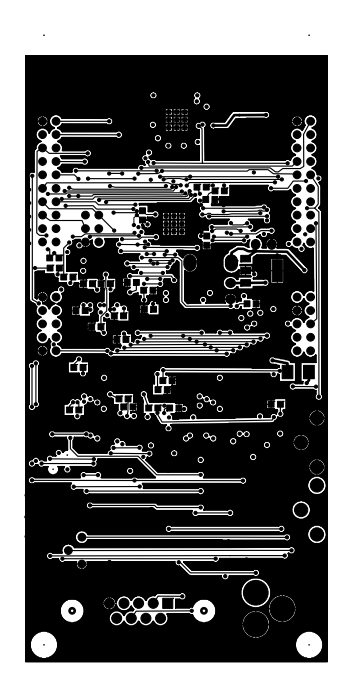

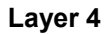

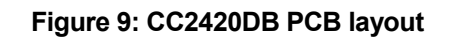

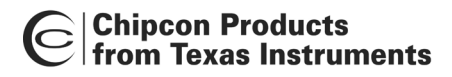

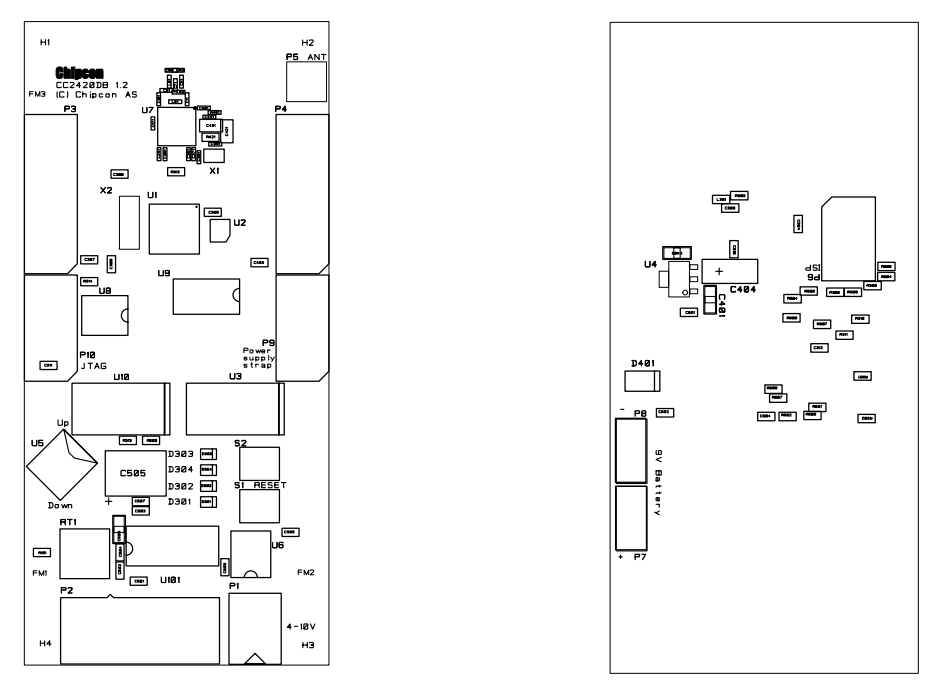

**Top Assembly** 

**Bottom Assembly** 

Figure 10: CC2420DB PCB layout silkscreen

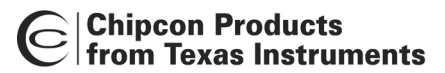

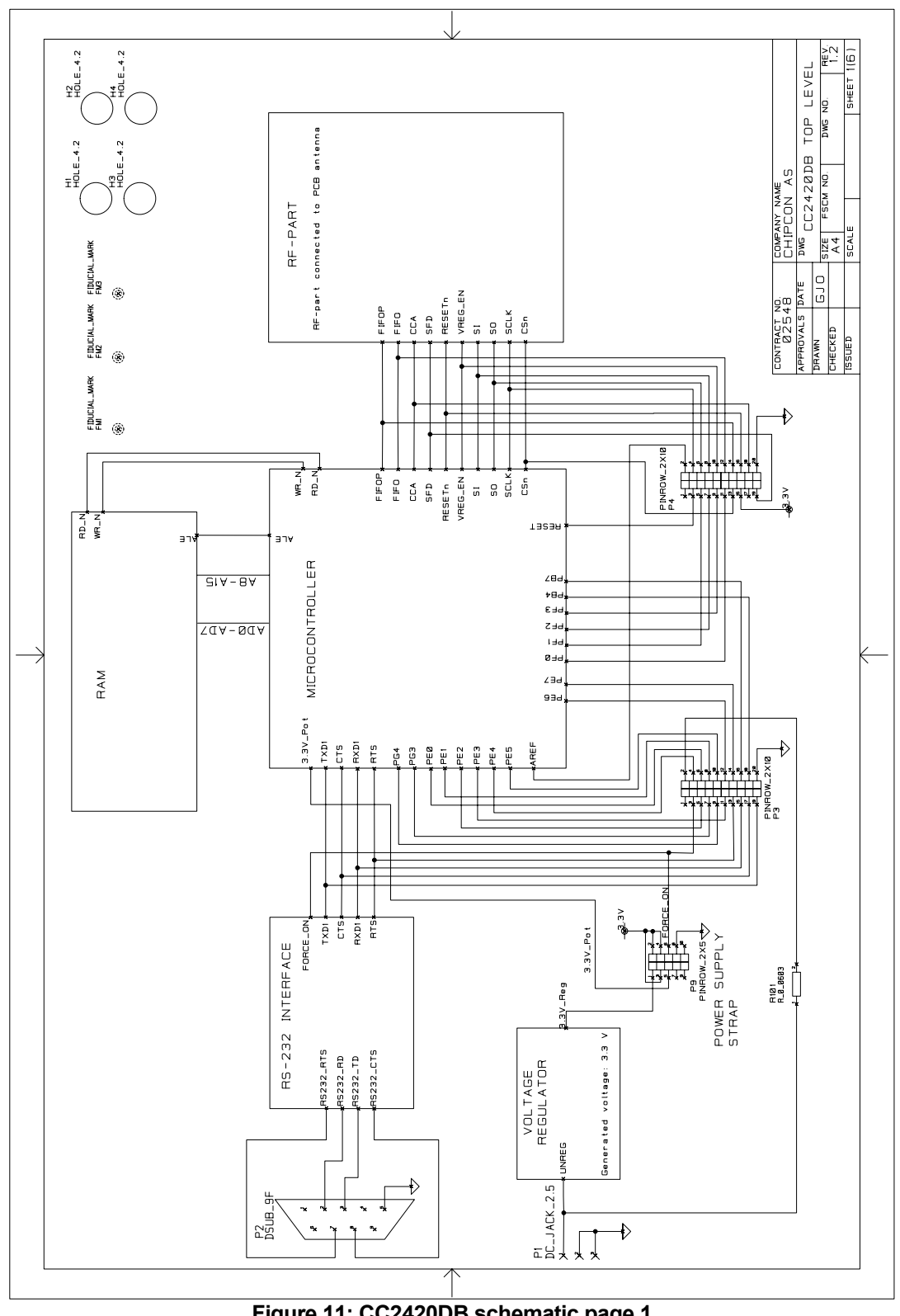

Schematic

Figure 11: CC2420DB schematic page 1

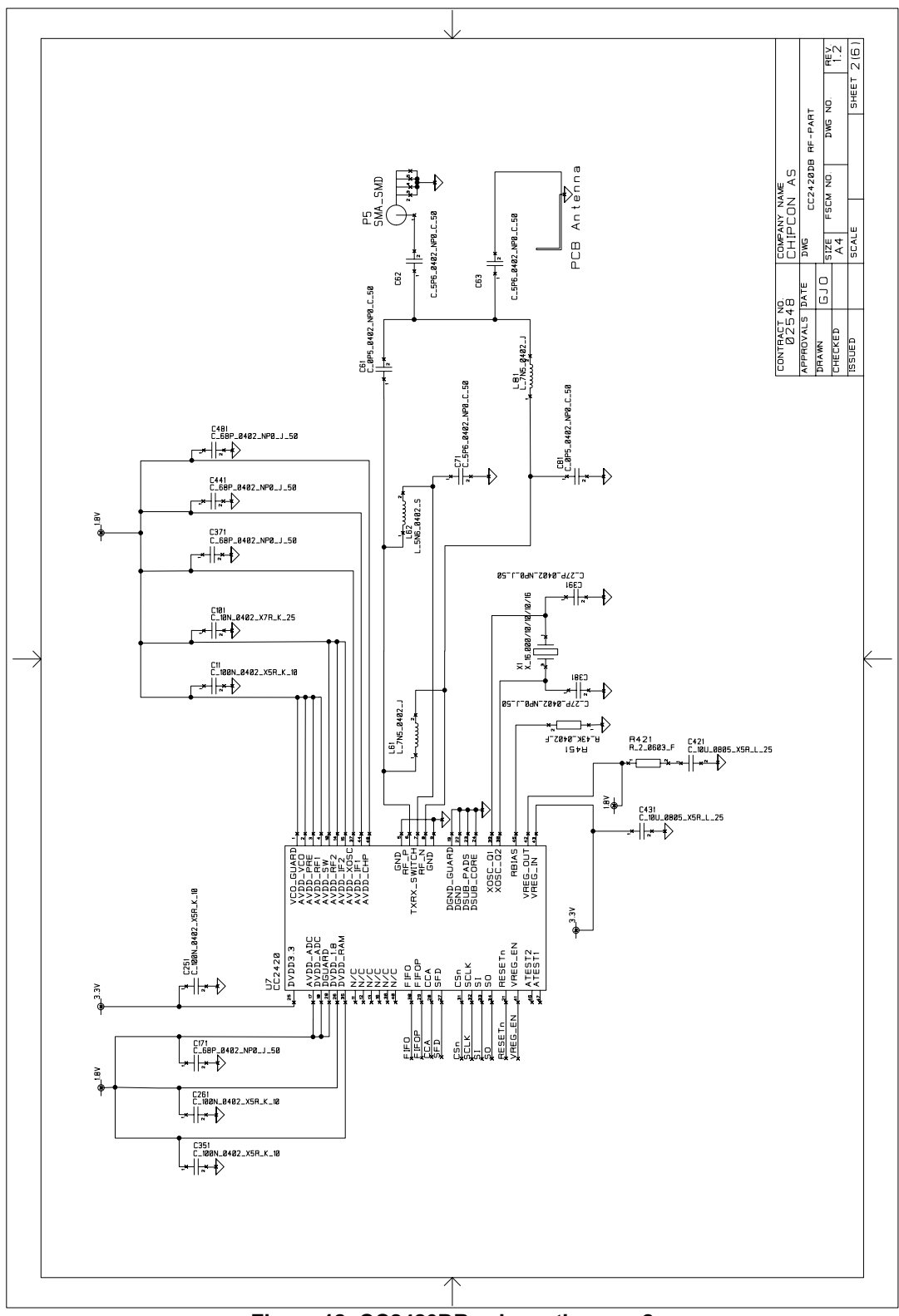

Figure 12: CC2420DB schematic page 2

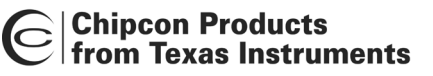

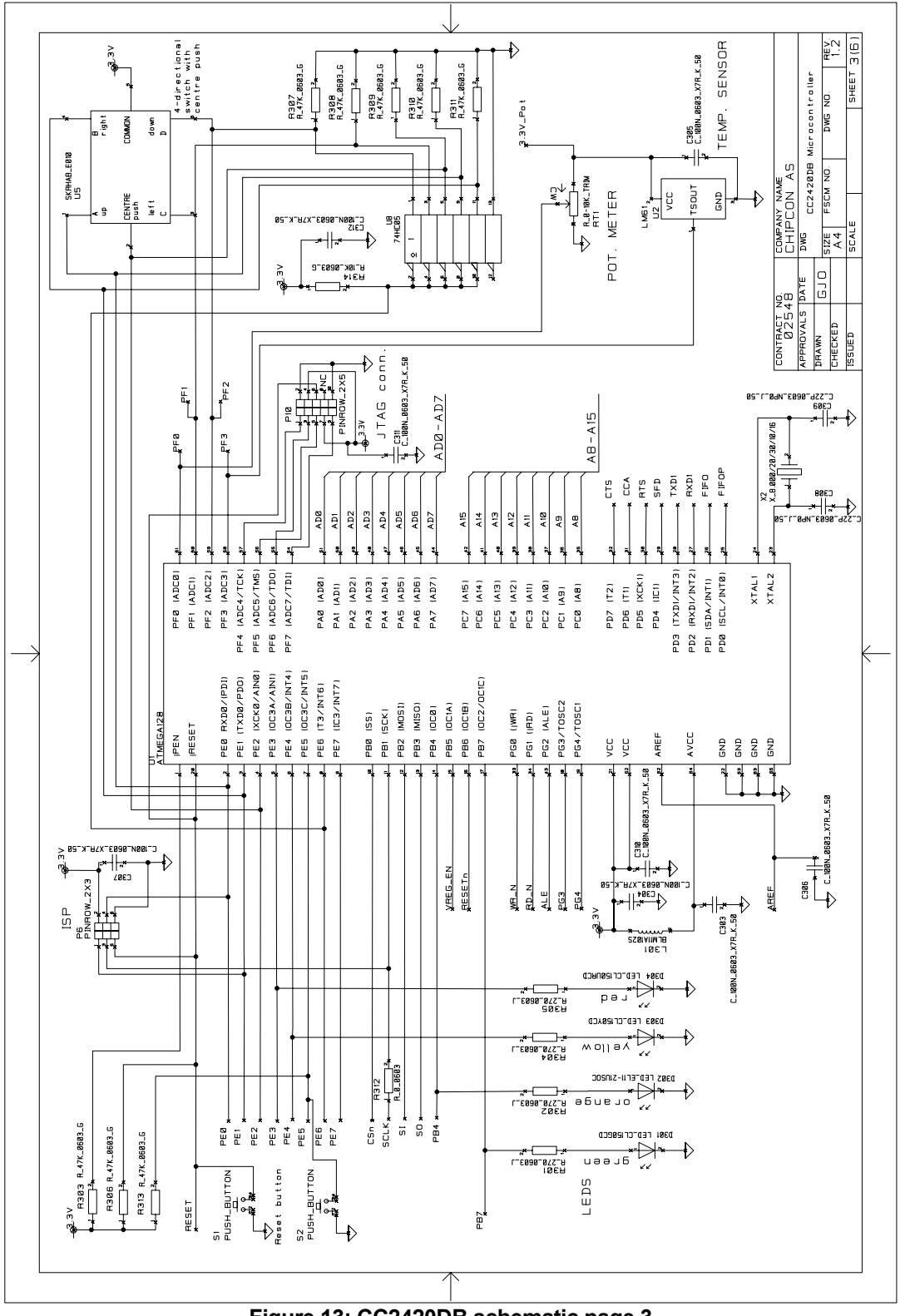

Figure 13: CC2420DB schematic page 3

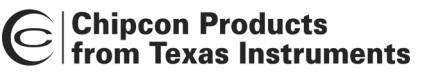

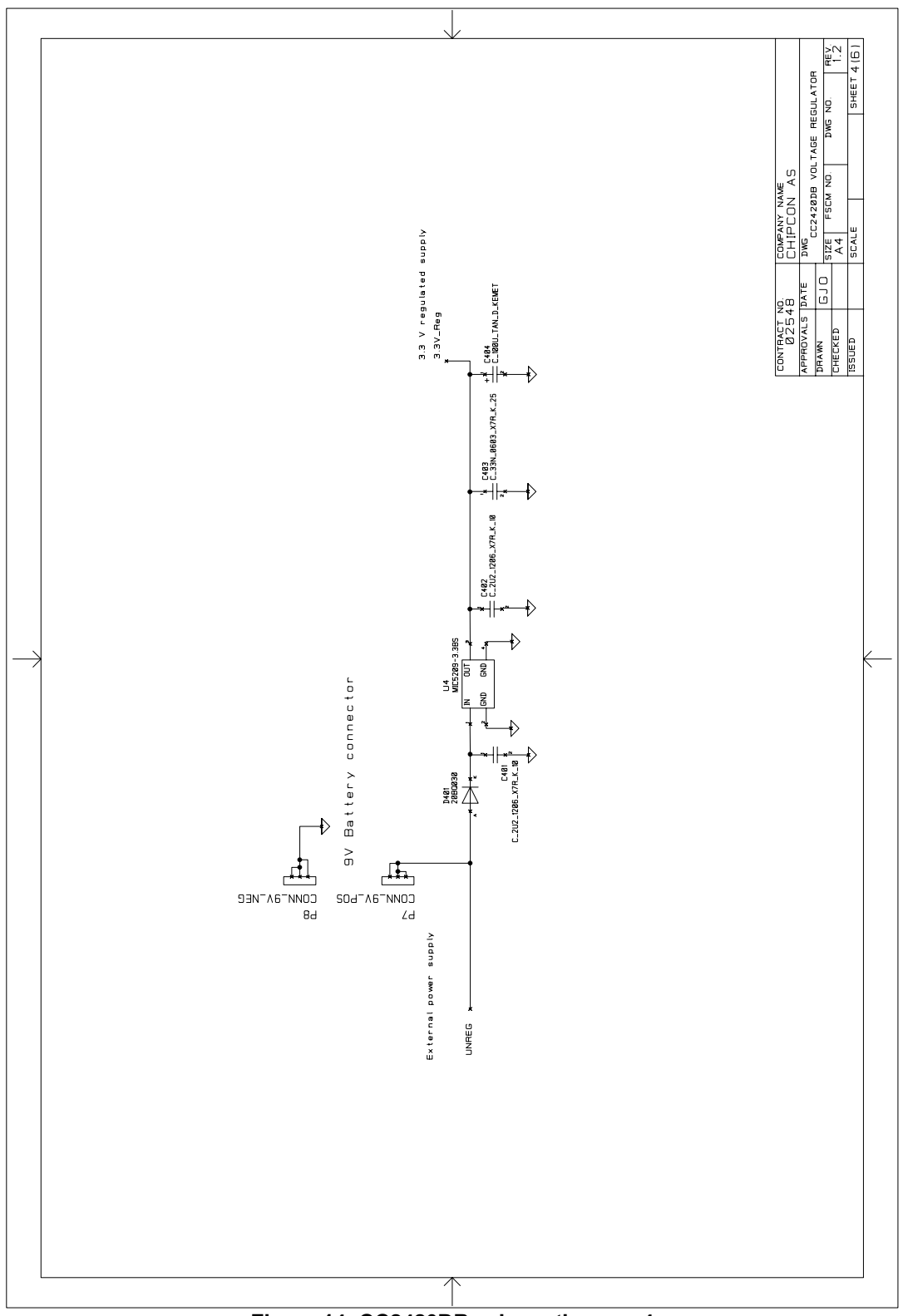

Figure 14: CC2420DB schematic page 4

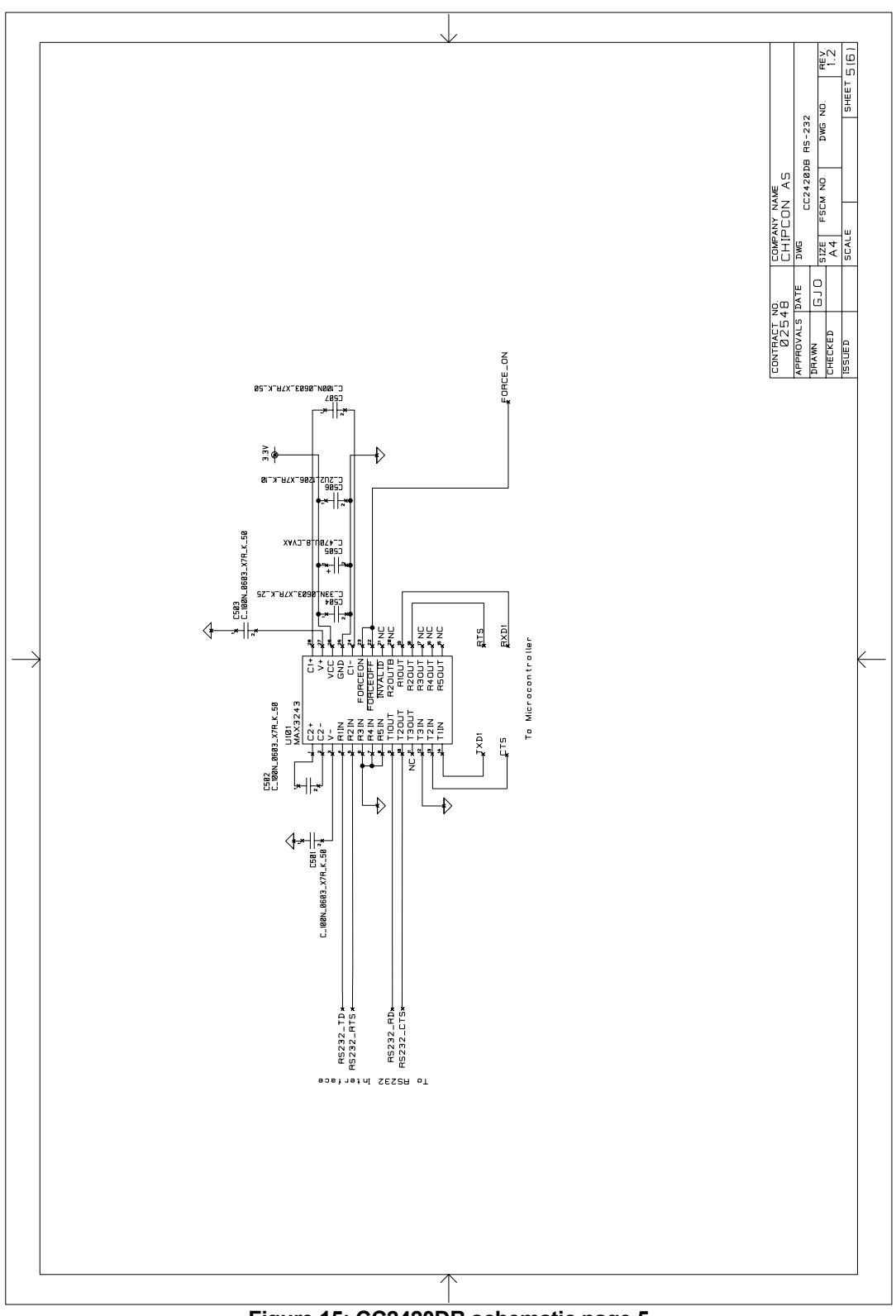

Figure 15: CC2420DB schematic page 5

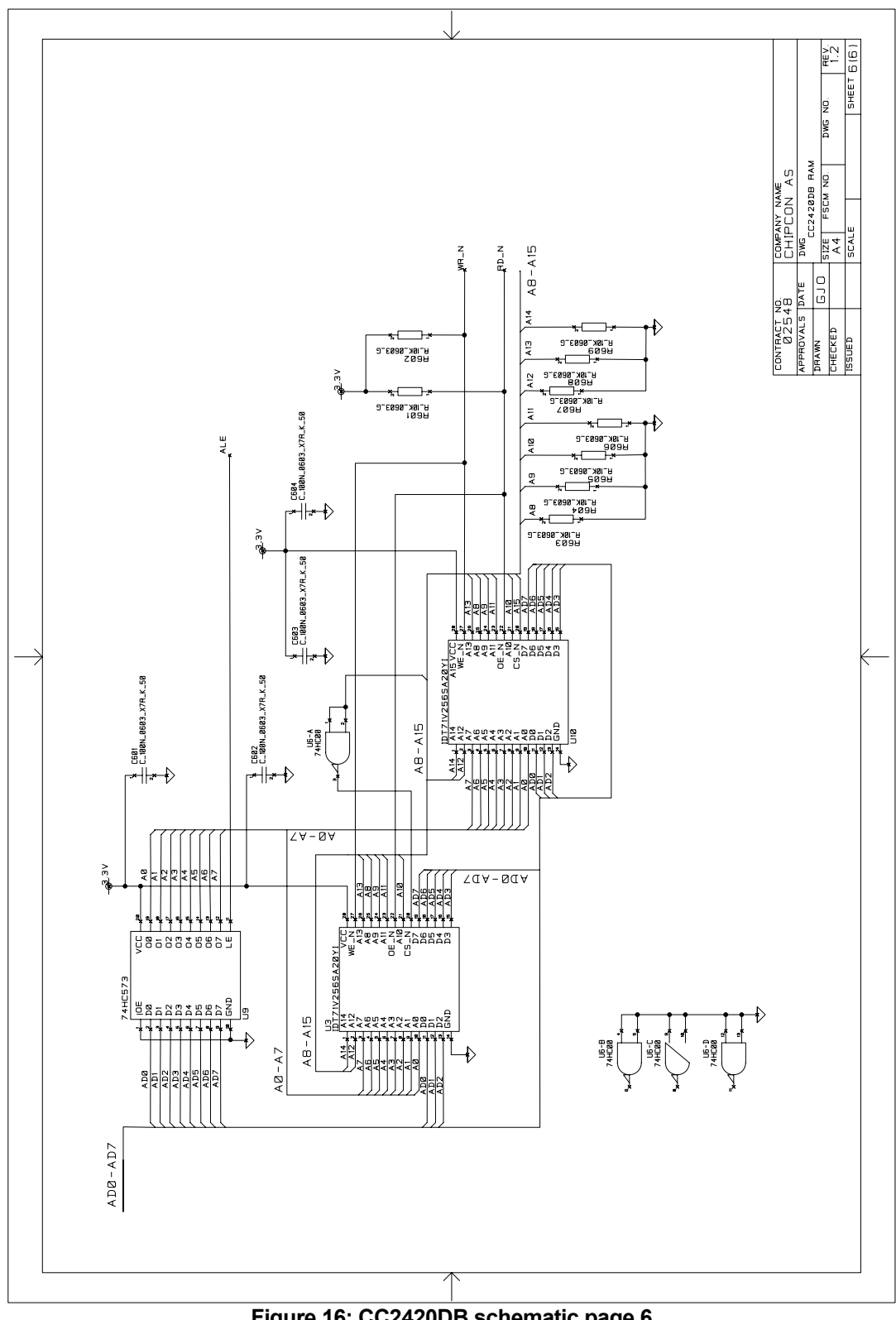

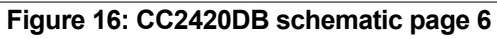

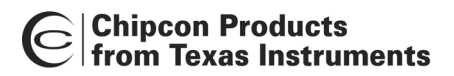

# **Bill of Materials**

| Bill of materials, CC2420DB Top-level section |                              |       |                         |
|-----------------------------------------------|------------------------------|-------|-------------------------|
| Reference                                     | Description                  | Value | Part                    |
| P1                                            | DC jack, 2.5mm<br>centre pin |       | DC_JACK_2.5             |
| P2                                            | D-Sub, 9 pin, female         |       | DSUB_9F                 |
| P3                                            | Pin row, 2x10                |       | PINROW_2X10             |
| P4                                            | Pin row, 2x10                |       | PINROW_2X10             |
| P9                                            | Pin row, 2x5                 |       | PINROW_2X5              |
| R101                                          | Resistor 0603                | 0Ω    | R_0_0603<br>Not mounted |

| Bill of materials, CC2420DB RF Section |                |                      |                                    |
|----------------------------------------|----------------|----------------------|------------------------------------|
| Reference                              | Description    | Value                | Part                               |
| C101                                   | Capacitor 0402 | 10nF, 10%            | C_10N_0402_X7R_K_25                |
| C11                                    | Capacitor 0402 | 100nF, 10%           | C_100N_0402_X5R_K_10               |
| C171                                   | Capacitor 0402 | 68pF, 5%             | C_68P_0402_NP0_J_50                |
| C251                                   | Capacitor 0402 | 100nF, 10%           | C_100N_0402_X5R_K_10               |
| C261                                   | Capacitor 0402 | 100nF, 10%           | C_100N_0402_X5R_K_10               |
| C351                                   | Capacitor 0402 | 100nF, 10%           | C_100N_0402_X5R_K_10               |
| C371                                   | Capacitor 0402 | 68pF, 5%             | C_68P_0402_NP0_J_50                |
| C381                                   | Capacitor 0402 | 27pF, 5%             | C_27P_0402_NP0_J_50                |
| C391                                   | Capacitor 0402 | 27pF, 5%             | C_27P_0402_NP0_J_50                |
| C421                                   | Capacitor 0805 | 10uF, 15%            | C_10U_0805_X5R_L_25                |
| C431                                   | Capacitor 0805 | 10uF, 15%            | C_10U_0805_X5R_L_25                |
| C441                                   | Capacitor 0402 | 68pF, 5%             | C_68P_0402_NP0_J_50                |
| C481                                   | Capacitor 0402 | 68pF, 5%             | C_68P_0402_NP0_J_50                |
| C61                                    | Capacitor 0402 | 0.5pF ± 0.25pF       | C_0P5_0402_NP0_C_50                |
| C62                                    | Capacitor 0402 | 5.6pF ± 0.25pF       | C_5P6_0402_NP0_C_50<br>Not mounted |
| C63                                    | Capacitor 0402 | 5.6pF ± 0.25pF       | C_5P6_0402_NP0_C_50                |
| C71                                    | Capacitor 0402 | 5.6pF ± 0.25pF       | C_5P6_0402_NP0_C_50                |
| C81                                    | Capacitor 0402 | $0.5 pF \pm 0.25 pF$ | C_0P5_0402_NP0_C_50                |
| L61                                    | Inductor 0402  | 7.5nH, 5%            | L_7N5_0402_J                       |
| L62                                    | Inductor 0402  | 5.6nH, +/-0.3nH      | L_5N6_0402_S                       |
| L81                                    | Inductor 0402  | 7.5nH, 5%            | L_7N5_0402_J                       |

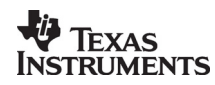

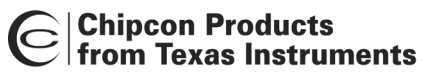

| Bill of materials, CC2420DB RF Section |                                 |          |                      |
|----------------------------------------|---------------------------------|----------|----------------------|
| Reference                              | Description                     | Value    | Part                 |
| P5                                     | Surface-mount SMA, straight     |          | SMA_SMD              |
| R421                                   | Resistor 0603                   | 2Ω       | R_2_0603_F           |
| R451                                   | Resistor 0402                   | 43kΩ, 1% | R_43K_0402_F         |
| U7                                     | Single-chip<br>transceiver      |          | CC2420               |
| X1                                     | Crystal, ceramic<br>SMD 4x2.5mm |          | X_16.000/10/15/30/16 |

*Note:* The crystal X1 mounted on the CC2420DB board is a 16.000 MHz crystal, with ±10 ppm initial tolerance, ± 15 ppm drift over temperature and a temperature range of -30° C to +85° C. The crystal is designed for 16 pF load capacitance. In an actual application, the tolerance, drift and temperature range of the crystal must be considered with application requirements in mind. Please consult the data sheet more information. It is possible to choose a larger crystal package to save cost. The crystal should have an ESR of 60  $\Omega$  or less.

| Bill of materials, CC2420DB MCU section |                  |            |                      |
|-----------------------------------------|------------------|------------|----------------------|
| Reference                               | Description      | Value      | Part                 |
| C303                                    | Capacitor 0603   | 100nF, 10% | C_100N_0603_X7R_K_50 |
| C304                                    | Capacitor 0603   | 100nF, 10% | C_100N_0603_X7R_K_50 |
| C305                                    | Capacitor 0603   | 100nF, 10% | C_100N_0603_X7R_K_50 |
| C306                                    | Capacitor 0603   | 100nF, 10% | C_100N_0603_X7R_K_50 |
| C307                                    | Capacitor 0603   | 100nF, 10% | C_100N_0603_X7R_K_50 |
| C308                                    | Capacitor 0603   | 22pF, 5%   | C_22P_0603_NP0_J_50  |
| C309                                    | Capacitor 0603   | 22pF, 5%   | C_22P_0603_NP0_J_50  |
| C310                                    | Capacitor 0603   | 100nF, 10% | C_100N_0603_X7R_K_50 |
| C311                                    | Capacitor 0603   | 100nF, 10% | C_100N_0603_X7R_K_50 |
| C312                                    | Capacitor 0603   | 100nF, 10% | C_100N_0603_X7R_K_50 |
| D301                                    | LED, green, SMD  |            | LED_CL150GCD         |
| D302                                    | LED, orange, SMD |            | LED_EL11-21USOC      |
| D303                                    | LED, yellow, SMD |            | LED_CL150YCD         |
| D304                                    | LED, red, SMD    |            | LED_CL150URCD        |
| L301                                    | EMI filter bead  |            | BLM11A102S           |
| P10                                     | Pin row, 2x5     |            | PINROW_2X5           |
| P6                                      | Pin row, 2x3     |            | PINROW_2X3           |
| R301                                    | Resistor 0603    | 270Ω, 5%   | R_270_0603_J         |
| R302                                    | Resistor 0603    | 270Ω, 5%   | R_270_0603_J         |
| R303                                    | Resistor 0603    | 47kΩ, 2%   | R_47K_0603_G         |

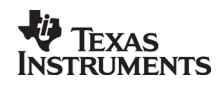

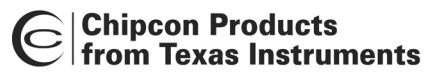

| Bill of materials, CC2420DB MCU section |                                    |          |                     |  |
|-----------------------------------------|------------------------------------|----------|---------------------|--|
| Reference                               | Description                        | Value    | Part                |  |
| R304                                    | Resistor 0603                      | 270Ω, 5% | R_270_0603_J        |  |
| R305                                    | Resistor 0603                      | 270Ω, 5% | R_270_0603_J        |  |
| R306                                    | Resistor 0603                      | 47kΩ, 2% | R_47K_0603_G        |  |
| R307                                    | Resistor 0603                      | 47kΩ, 2% | R_47K_0603_G        |  |
| R308                                    | Resistor 0603                      | 47kΩ, 2% | R_47K_0603_G        |  |
| R309                                    | Resistor 0603                      | 47kΩ, 2% | R_47K_0603_G        |  |
| R310                                    | Resistor 0603                      | 47kΩ, 2% | R_47K_0603_G        |  |
| R311                                    | Resistor 0603                      | 47kΩ, 2% | R_47K_0603_G        |  |
| R312                                    | Resistor 0603                      | 0Ω       | R_0_0603            |  |
| R313                                    | Resistor 0603                      | 47kΩ, 2% | R_47K_0603_G        |  |
| R314                                    | Resistor 0603                      |          | R_10K_0603_G        |  |
| RT1                                     | Trimming pot, 10K,<br>knob         |          | R_0-10K_TRIM        |  |
| S1                                      | Push button, SMD                   |          | PUSH_BUTTON         |  |
| S2                                      | Push button, SMD                   |          | PUSH_BUTTON         |  |
| U1                                      | Atmel<br>microcontroller,<br>MLF64 |          | ATMEGA128           |  |
| U2                                      | Temperature sensor,<br>SOT23       |          | LM61                |  |
| U5                                      | 4-directional switch<br>(Joystick) |          | SKRHAB_E010         |  |
| U8                                      | Hex inverter, oc                   |          | 74HC05              |  |
| X2                                      | Crystal, HC-49-SMD                 |          | X_8.000/20/30/10/16 |  |

| Bill of materials, CC2420DB Voltage regulator section |                                   |            |                     |
|-------------------------------------------------------|-----------------------------------|------------|---------------------|
| Reference                                             | Description                       | Value      | Part                |
| C401                                                  | Capacitor 1206                    | 2.2uF, 10% | C_2U2_1206_X7R_K_10 |
| C402                                                  | Capacitor 1206                    | 2.2uF, 10% | C_2U2_1206_X7R_K_10 |
| C403                                                  | Capacitor 0603                    | 33nF, 10%  | C_33N_0603_X7R_K_25 |
| C404                                                  | Capacitor, tantalum,<br>low-ESR   | 100uF± 20  | C_100U_TAN_D_KEMET  |
| D401                                                  | Schottkey diode, 2A               |            | 20BQ030             |
| P7                                                    | 9V battery connector (positive    |            | CONN_9V_POS         |
| P8                                                    | 9V battery connector<br>(negative |            | CONN_9V_NEG         |
| U4                                                    | 3.3 V low drop<br>regulator 500 m |            | MIC5209-3.3BS       |

| Bill of materials, CC2420DB RS-232 section |                             |            |                      |
|--------------------------------------------|-----------------------------|------------|----------------------|
| Reference                                  | Description                 | Value      | Part                 |
| C501                                       | Capacitor 0603              | 100nF, 10% | C_100N_0603_X7R_K_50 |
| C502                                       | Capacitor 0603              | 100nF, 10% | C_100N_0603_X7R_K_50 |
| C503                                       | Capacitor 0603              | 100nF, 10% | C_100N_0603_X7R_K_50 |
| C504                                       | Capacitor 0603              | 33nF, 10%  | C_33N_0603_X7R_K_25  |
| C505                                       | Capacitor Low<br>Impedance  |            | C_470U_8_CVAX        |
| C506                                       | Capacitor 1206              | 2.2uF, 10% | C_2U2_1206_X7R_K_10  |
| C507                                       | Capacitor 0603              | 100nF, 10% | C_100N_0603_X7R_K_50 |
| U101                                       | RS-232 Transceiver,<br>3-5V |            | MAX3243              |

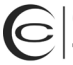

| Bill of materials, CC2420DB RAM |                                     |            |                      |
|---------------------------------|-------------------------------------|------------|----------------------|
| Reference                       | Description                         | Value      | Part                 |
| C601                            | Capacitor 0603                      | 100nF, 10% | C_100N_0603_X7R_K_50 |
| C602                            | Capacitor 0603                      | 100nF, 10% | C_100N_0603_X7R_K_50 |
| C603                            | Capacitor 0603                      | 100nF, 10% | C_100N_0603_X7R_K_50 |
| C604                            | Capacitor 0603                      | 100nF, 10% | C_100N_0603_X7R_K_50 |
| R601                            | Resistor 0603                       | 10kΩ, 2%   | R_10K_0603_G         |
| R602                            | Resistor 0603                       | 10kΩ, 2%   | R_10K_0603_G         |
| R603                            | Resistor 0603                       | 10kΩ, 2%   | R_10K_0603_G         |
| R604                            | Resistor 0603                       | 10kΩ, 2%   | R_10K_0603_G         |
| R605                            | Resistor 0603                       | 10kΩ, 2%   | R_10K_0603_G         |
| R606                            | Resistor 0603                       | 10kΩ, 2%   | R_10K_0603_G         |
| R607                            | Resistor 0603                       | 10kΩ, 2%   | R_10K_0603_G         |
| R608                            | Resistor 0603                       | 10kΩ, 2%   | R_10K_0603_G         |
| R609                            | Resistor 0603                       | 10kΩ, 2%   | R_10K_0603_G         |
| U10                             | 32kB SRAM                           |            | IDT71V256SA20YI      |
| U3                              | 32kB SRAM                           |            | IDT71V256SA20YI      |
| U6                              | Quad NAND gate                      |            | 74HC00               |
| U9                              | Octal latch with 3-<br>State output |            | 74HC573              |

Table 6: Bill of materials

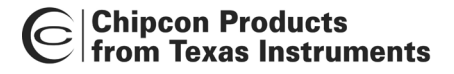

# Using the CC2420DB Demonstration Board

The CC2420DB Demonstration Board is designed for quick prototyping, and also for quick practical evaluation such as range testing.

Software can be programmed into the AVR microcontroller either using an external programmer such as the AVR ISP programmer, AVR JTAG ICE or using the serial port to communicate with the bootloader that is programmed into the MCU when the CC2420DB is shipped from the factory. If the bootloader is overwritten when using an external programmer, the AVR must be re-programmed with the bootloader before it is possible to program the AVR via the serial port again. Note that due to the 8 MHz crystal used with the Atmel controller, some higher Baud rates cannot be supported for communication between computer and CC2420DB using the serial port. There is a table in the Atmel ATmega 128 data sheet that list the Baud rate error for different crystal frequencies and Baud rates.

# CC2420 Software Download and Evaluation Using AVR Studio 4

Use a serial cable to connect the serial interface of the CC2420DB to the serial port of a PC running AVR Studio. Our SmartRF<sup>®</sup> Studio cannot communicate with the CC2420DB, but can be used to find register values for the CC2420.

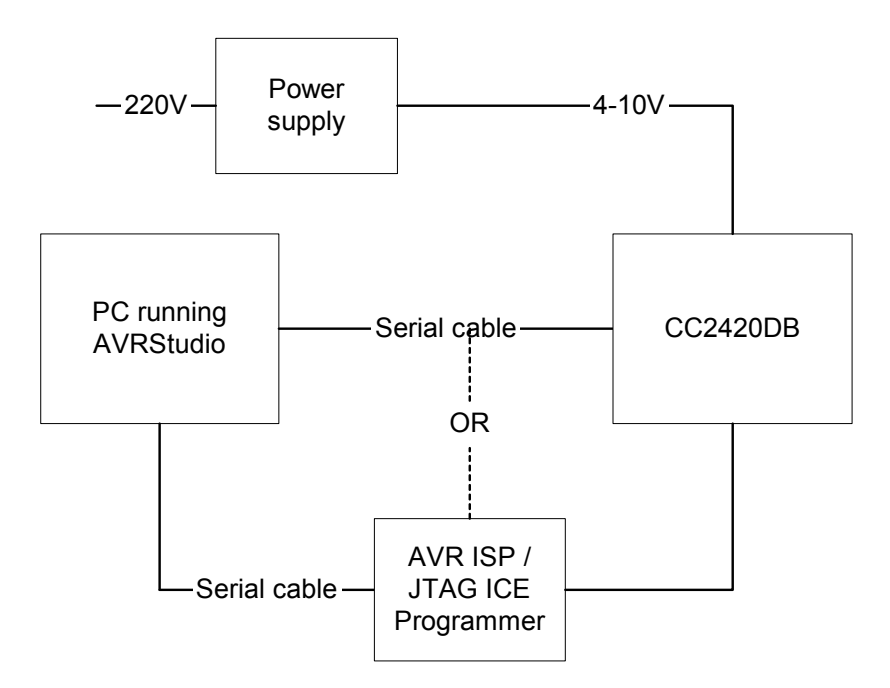

Figure 17: Software download using AVR Studio 4

# Preprogrammed 64-bit IEEE Address

Each CC2420DB in a Demonstration Board Kit revision 1.6 or newer is preprogrammed with a unique 64-bit IEEE address. These addresses are stored in Little-Endian format, in the lowest 8 bytes of the EEPROM of the Atmega128L microcontroller. This places the least significant byte (LSB) at location 0x0000 and the most significant byte (MSB) at location 0x0007. The IEEE address is also displayed on a sticker affixed to each CC2420DB.

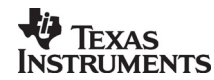

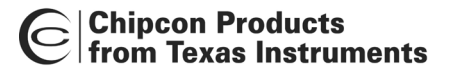

# **Preprogrammed Fuses**

The configuration of the processor fuses can be performed through the SPI interface with the AVR ISP programmer or the JTAG ICE programmer and AVR Studio 4. The JTAG ICE fuse window is depicted in figure 18 and 19. The CC2420DB is configured with the following fuses enabled:

- 1. On Chip Debug Enabled
- 2. JTAG Interface Enabled
- 3. Serial program downloading (SPI) enabled
- 4. Preserve EEPROM memory through the Chip Erase Cycle
- 5. Boot Flash section size = 512 Boot start address
- 6. Boot vector enabled (default address = \$0000)
- 7. Brown-out detection level at VCC 2.7 V
- 8. Brown-out detection enabled
- 9. Ext.Crystal/Resonator High Freq.; Start Up time: 16CK + 64 ms [CKSEL=1111 SUT=11]

### Note:

When using the JTAG ICE mkII or the AVR ISP programmer the boot vector fuse must be disabled.

| JTAGICE mkII                                                                                                    |
|----------------------------------------------------------------------------------------------------|
| Program Fuses LockBits Advanced Board Auto                                                                                                    |
| <ul> <li>ATmega103 Compatibility Mode [M103C=0]</li> <li>Watchdog Timer always on; [WDT0N=0]</li> <li>On-Chip Debug Enabled; [OCDEN=0]</li> <li>JTAG Interface Enabled; [JTAGEN=0]</li> <li>Serial program downloading (SPI) enabled; [SPIEN=0]</li> <li>Preserve EEPROM memory through the Chip Erase cycle; [EESAVE=0]</li> <li>Boot Flash section size=512 words Boot start address=\$FE00; [B00TS;</li> <li>Boot Flash section size=1024 words Boot start address=\$FE00; [B00TS;</li> <li>Boot Flash section size=2048 words Boot start address=\$FE00; [B00TS;</li> <li>Boot Flash section size=2048 words Boot start address=\$F000; [B00TS;</li> <li>Boot Flash section size=4096 words Boot start address=\$F000; [B00TS;</li> <li>Boot Reset vector Enabled (default address=\$0000); [B00TRST=0]</li> <li>Brown-out detection level at VCC=4.0 V; [B0DLEVEL=0]</li> <li>Brown-out detection level at VCC=2.7 V; [B0DLEVEL=1]</li> <li>Brown-out detection level at VCC=2.7 V; [B0DLEVEL=1]</li> <li>Brown-out detection level at VCC=2.7 V; [B0DLEVEL=1]</li> <li>Ext. Clock; Start-up time: 6 CK + 0 ms; [CKSEL=0000 SUT=00]</li> </ul> |
| ✓ Auto Verify     Program     Verify     Read       ✓ Smart Warnings                                                                                                    |
| Entering programming mode OK!<br>Writing fuses 0xFF, 0x14, 0xBF OK!<br>Reading fuses 0xFF, 0x14, 0xBF OK!<br>Fuse bits verification OK<br>Leaving programming mode OK!                                                                                                    |

# Figure 18: AVR Studio Fuses Window CC2420DB

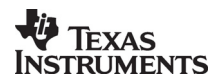

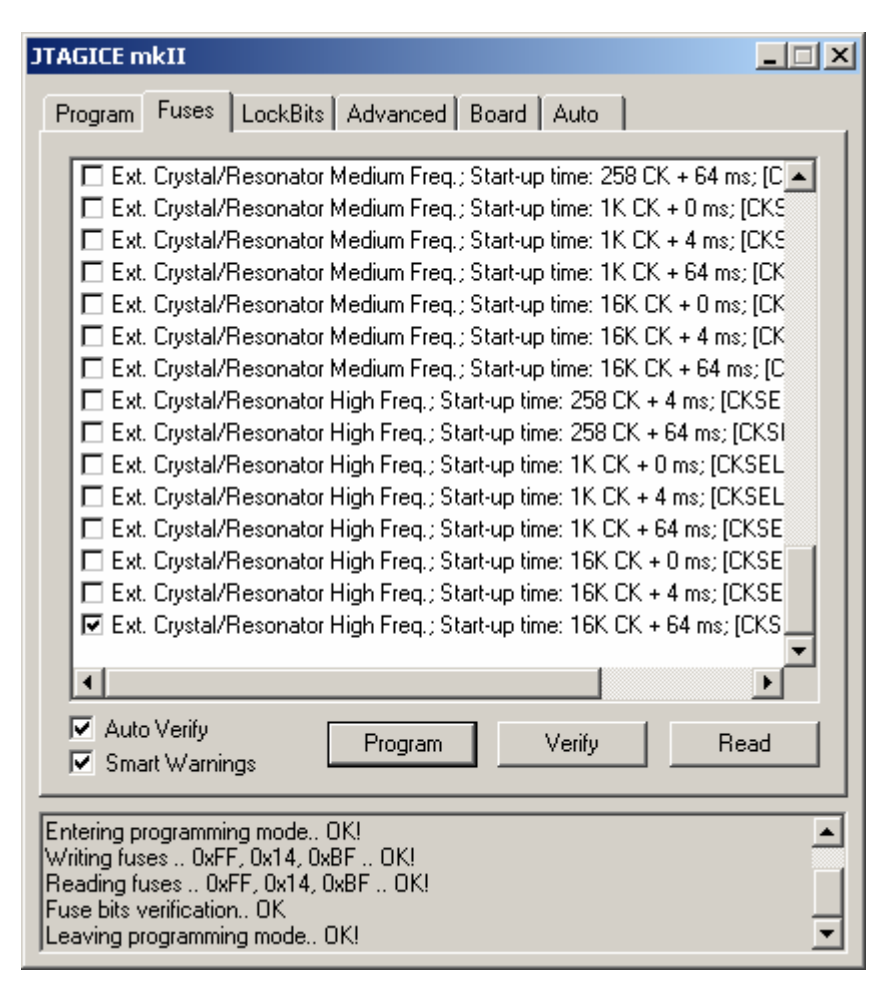

Figure 19: AVR Studio Fuses Window CC2420DB

# **Preprogrammed Lock Bits**

The following lock bit is preprogrammed to protect the bootloader from accidental overwrites.

1. Boot Loader Protection Mode 2: SPM prohibited in Boot Loader Section

# Note:

The only way to erase this bit is to use JTAG ICE mkII or AVR ISP and run an erase cycle of the flash using AVR Studio. See figure 20.

| JTAGICE mkII                                                                                                    |  |  |  |  |
|----------------------------------------------------------------------------------------------------|--|--|--|--|
| Program Fuses LockBits Advanced Board Auto                                                                                                    |  |  |  |  |
| <ul> <li>Mode 1: No memory lock features enabled</li> <li>Mode 2: Further programming disabled</li> <li>Mode 3: Further programming and verification disabled</li> <li>Application Protection Mode 1: No lock on SPM and LPM in Application Se</li> <li>Application Protection Mode 2: SPM prohibited in Application Section</li> <li>Application Protection Mode 3: LPM and SPM prohibited in Application Section</li> <li>Application Protection Mode 4: LPM prohibited in Application Section</li> <li>Boot Loader Protection Mode 1: No lock on SPM and LPM in Boot Loader</li> <li>Boot Loader Protection Mode 2: SPM prohibited in Boot Loader Section</li> <li>Boot Loader Protection Mode 3: LPM and SPM prohibited in Boot Loader Section</li> <li>Boot Loader Protection Mode 3: LPM and SPM prohibited in Boot Loader Section</li> <li>Boot Loader Protection Mode 4: LPM prohibited in Boot Loader Section</li> </ul> |  |  |  |  |
|                                                                                                    |  |  |  |  |
| Auto Verify     Program     Verify     Read       Smart Warnings                                                                                                    |  |  |  |  |
| Entering programming mode OK!<br>Writing lockbits 0xEF OK!<br>Reading lockbits 0xEF OK!<br>Lock bits verification OK<br>Leaving programming mode OK!                                                                                                    |  |  |  |  |

# Figure 20: AVR Studio Lock Bits Window

# JTAG ICE or JTAG ICE mkll

The CC2420DB provides a connector for the JTAG ICE programmer to communicate with AVR Studio. This interface can be used to debug or download source code using Coff files or hex files. The JTAG connector is P10. The Coff files are built using the make file option, make extcoff. See the make file enclosed with our software example for details.

Step-by-Step procedure:

- 1. Connect JTAG ICE to connector P10 on CC2420DB. Please refer to figure 20 for location of the connector
- 2. Connect power to CC2420DB
- 3. Disable the Boot Reset Vector Enabled fuse

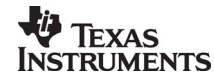

- 4. Start AVR Studio and establish a new project only one time. See section on how to start a new debugging project
- 5. Load the select Coff file, built using the make file option extcoff
- 6. Start debugging

Note:

When using the JTAG ICE programmer the boot vector fuse must be disabled.

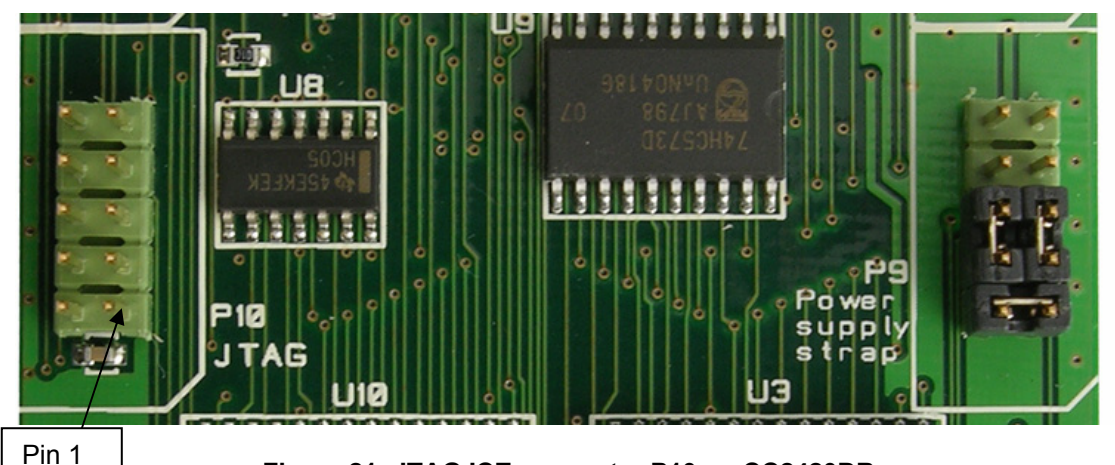

Figure 21: JTAG ICE connector P10 on CC2420DB

# Saving the IEEE Address of the CC2420DB

Before any debugging is preformed on the CC2420DB, the content of the Atmega128L EEPROM memory must be read and saved to a disk file on the development computer. This will allow the IEEE address to be restored if the EEPROM gets erased or corrupted. The AVR Studio program in conjunction with the JTAG ICE or AVR ISP is applied to upload the EEPROM data from the Atmega128L microcontroller and recorded to the disk file specified by the user.

When a project is first created in AVR Studio, the EEPROM will be erased when the .cof file is downloaded to the CC2420DB. Due to this, it is important to save the EEPROM content to a disk file before creating the new project. The following procedure can be applied to save EEPROM data initially or at any desired time:

• With power removed from the CC2420DB, connect the JTAG ICE, JTAG ICE mkll or AVR ISP to the their respective connectors on the CC2420DB. Make sure the JTAG cable is oriented correctly. Please refer to figure 21 to see where pin 1 is located.

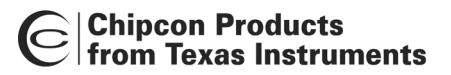

• Open AVR Studio and click on the AVR button. When AVR Studio detects the programming device connected to the CC2420DB the programming settings window will appear. Please refer to figure 22.

| JTAGICE mkII                                                       | ×        |
|--------------------------------------------------------------------|----------|
| Program Fuses LockBits Advanced Board Auto                         |          |
| - Device                                                           |          |
| ∆Tmena128 Terase Device                                            |          |
|                                                                    |          |
|                                                                    |          |
| C Parallel/High Voltage Serial     Verify Device After Programming |          |
| - Flach                                                            |          |
| C Use Current Simulator/Emulator FLASH Memory                      |          |
| Input HEX File                                                     |          |
| Program Verify Read                                                |          |
| EEPROM                                                             |          |
| C Use Current Simulator/Emulator EEPROM Memory                     |          |
| Input HEX File                                                     |          |
| Program Verify Read                                                |          |
|                                                                    |          |
|                                                                    |          |
| Setting device parameters OK!<br>Entering programming mode         |          |
| Reading fuses 0xFF, 0x9C, 0x8F 0K!<br>Leaving programming mode 0K! | <b>_</b> |
| Leaving programming mode OK!                                       | 7        |

Figure 22: JTAG ICE mkll Program Window

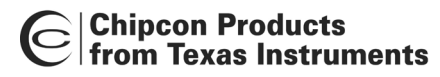

• Click on the Read button in the EEPROM area to display the Save As dialog window:

| Save As                    |                               |   |                |             | <u>?</u> × |
|----------------------------|-------------------------------|---|----------------|-------------|------------|
| Save jn: 🔂                 | Data                          | • | ( <del>-</del> | 📸 🏢         |            |
| ■ 2004_40_(<br>■ 2004_40_( | 101.hex<br>102.hex            |   |                |             |            |
| j<br>File <u>n</u> ame:    | 2004_40_001.hex               |   |                | <u>S</u> av | e          |
| Save as <u>t</u> ype:      | Intel Hex Files (*.hex;*.a90) |   | •              | Cano        |            |

### Figure 23: EEPROM Save As Dialog Window

- Browse to the appropriate folder to save the EEPROM data file. For example the data can be stored at the following location: C:\Chipcon\Projects\CC2420DB\Data
- Type a new filename and click on the Save button to start the upload and file saving process. The example above shows filenames that were created using the serial numbers for each board in a kit.
- If you are going to save the EEPROM data for another CC2420DB board repeat this procedure

#### Restoring the IEEE Address of the CC2420DB

The Atmega128L EEPROM memory is used to store the Chipcon assigned unique 64-bit address. Occasionally, the content of the EEPROM content must be restored from a disk file. The AVR Studio in conjunction with JTAG ICE, JTAG ICE mkII or AVR ISP will be used to download the EEPROM data from a disk file specified by the user to the Atmega128L EEPROM memory.

When a project is first created in AVR Studio, the EEPROM will be erased when the .cof file is downloaded to the CC2420DB. For this reason, the EEPROM memory content must be reloaded from the previously saved disk file after creating the new AVR Studio project. The following procedure can be used to restore the initially EEPROM data.

- With power removed from the CC2420DB, connect the JTAG ICE, JTAG ICE mkII or AVR ISP to the their respective connectors on the CC2420DB. Make sure the JTAG cable is oriented correctly. Please refer to figure 21 to see where pin 1 is located.
- Open AVR Studio and click on the AVR button. When AVR Studio detects the programming device connected to the CC2420DB the programming settings window will appear. Select the **Fuses** tab: Please refer to figure 24.
- Disable the *Preserve EEPROM memory through the Chip Erase Cycle* fuse and click on the **Program** button. Examine the fuses dialog window for proper fuse programming. Please refer to figure 24.

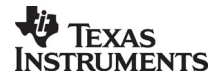

| JTAGICE mkII                                                                                                    |
|----------------------------------------------------------------------------------------------------|
| Program Fuses LockBits Advanced Board Auto                                                                                                    |
| <ul> <li>ATmega103 Compatibility Mode [M103C=0]</li> <li>Watchdog Timer always on; [WDT0N=0]</li> <li>On-Chip Debug Enabled; [OCDEN=0]</li> <li>JTAG Interface Enabled; [JTAGEN=0]</li> <li>Serial program downloading (SPI) enabled; [SPIEN=0]</li> <li>Preserve EEPROM memory through the Chip Erase cycle; [EESAVE=0]</li> <li>Boot Flash section size=512 words Boot start address=\$FE00; [B00TS;</li> <li>Boot Flash section size=1024 words Boot start address=\$FE00; [B00TS;</li> <li>Boot Flash section size=2048 words Boot start address=\$FE00; [B00TS;</li> <li>Boot Flash section size=2048 words Boot start address=\$F000; [B00TS;</li> <li>Boot Flash section size=4096 words Boot start address=\$F000; [B00TS;</li> <li>Boot Reset vector Enabled (default address=\$0000); [B00TRST=0]</li> <li>Brown-out detection level at VCC=4.0 V; [B0DLEVEL=0]</li> <li>Brown-out detection enabled; [B0DEN=0]</li> <li>CKOPT fuse (operation dependent of CKSEL fuses); [CKOPT=0]</li> <li>Ext. Clock; Start-up time: 6 CK + 0 ms; [CKSEL=0000 SUT=00]</li> </ul> |
| ✓ Auto Verify     Program     Verify     Read       ✓ Smart Warnings                                                                                                    |
| Entering programming mode OK! Writing fuses 0xFF, 0x1C, 0xBF OK! Reading fuses 0xFF, 0x1C, 0xBF OK! Fuse bits verification OK Leaving programming mode OK!                                                                                                    |

Figure 24: JTAG ICE mkll Fuses Dialog Window

- Return to the Program tab and click on the **Browse** button in the EEPROM area to display the **Open** dialog window to browse to the appropriate folder to find the needed EEPORM data file.
- Select an EEPROM data file and click the Open button to return to the JTAG ICE, JTAG ICE mkII or AVR ISP dialog window.
- Back at the respective programming device dialog window, click the **Program** button in the EEPROM area to start the download process.
- Return to the **Fuses** tab, enable the *Preserve EEPROM memory through the Chip Erase Cycle* fuse and click **Program** button. Examine the fuses dialog window for proper fuse programming

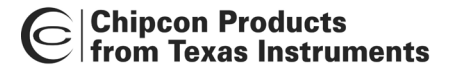

# A New Debugging Project With CC2420DB

When AVR Studio opens a debugging file (.cof file generated by the GCC tools), it looks for a previous project file (.aps) with the same filename. If none is found (new project) or if the user answers no when prompted with *"A project already exists using this object file, would you load this?"*, the **Select device platform and device** settings dialog window will appear. This indicates that a new project file (.aps) is being created and initialized. Make the settings, as shown in figure 25, and click the **Finish** button to continue

| Welcome to AVR Studio                        | 4                                                                                                    |                                                                                                    |  |  |
|----------------------------------------------|----------------------------------------------------------------------------------------------------|----------------------------------------------------------------------------------------------------|--|--|
| Staddo 4                                     | Select debug platform and device<br>Debug Platform:<br>JTAGICE mkII<br>ICE40<br>ICE50<br>JTAG ICE<br>AVR Simulator<br>ICE200 | Device:<br>AT90CAN128<br>ATmega128<br>ATmega16<br>ATmega162<br>ATmega165<br>ATmega168<br>ATmega169<br>ATmega323<br>ATmega325<br>ATmega325<br>ATmega3250 |  |  |
|                                              |                                                                                                    | ATmega32<br>ATmega323                                                                                                    |  |  |
|                                              |                                                                                                    | ATmega325                                                                                                    |  |  |
|                                              | I                                                                                                    | ATmega3250                                                                                                    |  |  |
|                                              | Connect Auto 💌 🔽 Open                                                                                                    | Platform Options                                                                                                    |  |  |
| Hale Zz Back Markes Emile Consel Ver 410.350 |                                                                                                    |                                                                                                    |  |  |
|                                              |                                                                                                    |                                                                                                    |  |  |

Figure 25: JTAG ICE mkll Device/Platform Settings

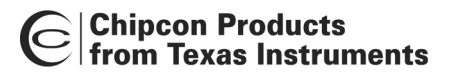

Now, select the **Connection** and check for the following settings. If different than shown below, make the required changes. Since this is a new project, settings for the **Debug** tab can't be specified- the microcontroller's Flash and EEPROM will be erased before the program is downloaded to Flash. Click on the **OK** button to continue. Please refer to figure 26 for reference.

| JTAGICE mkII                                                                                                    | × |
|----------------------------------------------------------------------------------------------------|---|
| Connection Debug Status                                                                                                    |   |
| JTAG connection                                                                                                    |   |
| Target clock frequency 1.00 MHz                                                                                                    |   |
| Accurate specification of the target device's clock frequency is necessary in order to<br>correctly set the JTAG port clock frequency. Over-specifying this parameter will cause JTAG<br>communications failure. |   |
| Daisy chain                                                                                                    |   |
| Target device is part of a JTAG daisy chain                                                                                                    |   |
| Devices before: 0 Instruction bits before: 0                                                                                                    |   |
| Devices after: 0 Instruction bits after: 0                                                                                                    |   |
|                                                                                                    |   |
| CUM Port                                                                                                    |   |
|                                                                                                    |   |
|                                                                                                    |   |
| OK Cancel Apply                                                                                                    |   |

Figure 26: JTAG ICE mkll Connection Settings

At this point AVR Studio downloads the program into the CC2420DB Atmega128L Flash memory, graphically showing progress at the bottom of the screen. If successful, the program counter is reset and AVR Studio enters debugging mode. Completion or error status is shown in the message box at the bottom of the window.

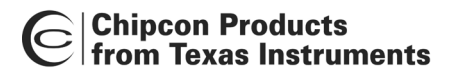

The debugging dialog window will appear as depicted in figure 27. Now, settings for subsequent downloading of project files can be specified and saved in the .aps file. Select the **Debug** tab on the menu of the AVR Studio window click **JTAGICE mkII Options** item on the menu: [Debug] -> [JTAGICE mkII Options]

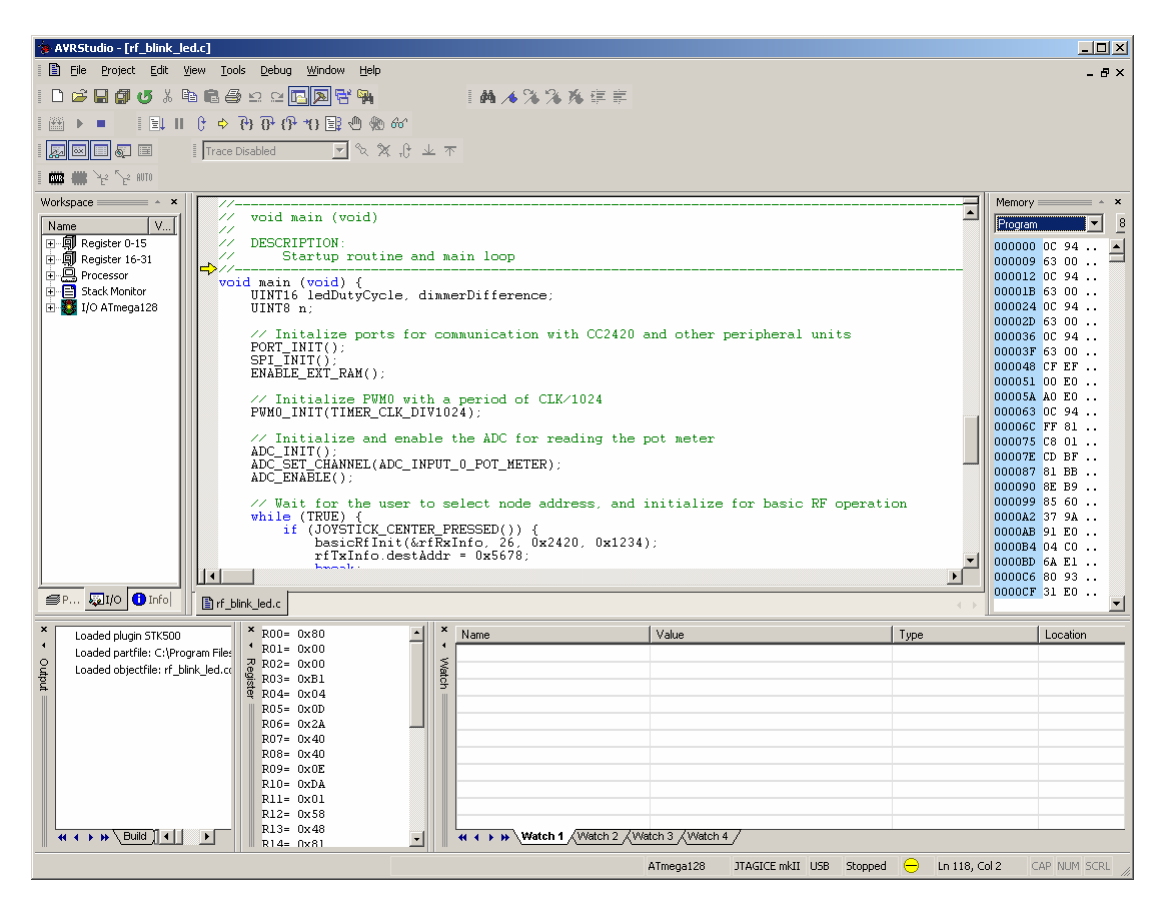

Figure 27: AVR Debugging Dialog Window

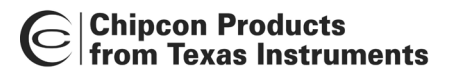

Now, select the **Debug** tab and check for the following settings. If different than shown in figure 28, make the required changes. The most important setting here is the "*Preserve EEPROM contents when reprogramming device*". Click on the **Apply** buttons to update the project file (**.aps**) and then click the **OK** button to continue.

| JTAGICE mkII                                                                    | × |
|---------------------------------------------------------------------------------|---|
| Connection Debug Status                                                         |   |
| General                                                                         | 1 |
| <u>R</u> un timers in stopped mode                                              | L |
| Preserve EEPROM contents when reprogramming device                              |   |
| Always activate external reset when reprogramming device                        |   |
| Print breakpoint information in output window                                   | L |
| Disable use of BREAK instruction for breakpoints                                | L |
| Enable I/O Debug Register (IDR) in run mode                                     |   |
| - Program Startun                                                               | L |
| Entry function: main                                                            |   |
| Warn and break if not found or not in section corresponding to boot reset fuses |   |
|                                                                                 |   |
|                                                                                 |   |
|                                                                                 | L |
|                                                                                 |   |
| Restore Defaults                                                                | L |
| OK Cancel Apply                                                                 | j |

# Figure 28: JTAG ICE mkll Debug Settings Window

Since the IEEE address was erased when the program was initially downloaded when establishing a new project. The address must be restored before debugging or normal operation begun. Save project and exit debugging. Follow procedure in the section *"Restoring the IEEE Address of the CC2420DB"*. The next time the same debugging project is reloaded with AVR Studio the project settings are configured properly.

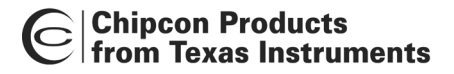

# In System Programming

Using the AVRISP in-circuit programmer or similar devices, the microcontroller can be reprogrammed. Both the program code memory (flash) and the EEPROM can be reprogrammed.

|                                         | AVRISP/JTAG ICE                                     |
|-----------------------------------------|-----------------------------------------------------|
| AVRStudio                               |                                                     |
|                                         |                                                     |
| 🗅 🖆 🖬 🕼 🖉 🖄 🗠 🗠 🔄 🖪 🙀 👘 🗼 🔺 🔺           | ※ ※ 李 章   圖 ▶ ■   国 Ⅱ ℓ → 円 円 仍 切 国 也 物 &           |
| I 🔊 🖾 II Trace disabled 🔽 🔍 💥 ୶ 🗡 🗐 🖧 🗸 |                                                     |
| Workspace A X                           |                                                     |
|                                         |                                                     |
| AVRISP                                  |                                                     |
| Program   Fuse                          | s LockBits Advanced Board Auto                      |
| Device                                  |                                                     |
| ATmega8                                 | Erase Device                                        |
| Programmin                              | g mode                                              |
| C Parellel                              | High Voltage Serial Verify Device After Programming |
| - Flash                                 |                                                     |
| C Use Cu                                | rent Simulator/Emulator FLASH Memory                |
| Input H                                 | X File G:\02_Interne_prosjekter\02500_interne_tekn  |
| Proj                                    | ram Verify Read                                     |
| EEPROM-                                 |                                                     |
| C Use Cu                                | rent Simulator/Emulator EEPROM Memory               |
| · · · · · · · · · · · · · · · · · · ·   |                                                     |
| Prog                                    | ram Venify Read                                     |
| Loaded plugin STK500                    |                                                     |
| Setting device p                        | arameters, serial programming modeOK                |
| Entering program<br>Beading fuses       | ming modeOK                                         |
| Leaving program                         | ming mode OK                                        |
|                                         |                                                     |
|                                         |                                                     |
|                                         |                                                     |
| Build Messages / Find in Files /        |                                                     |
|                                         |                                                     |

Figure 29: AVRISP Program Window used to program flash or EEPROM

Note:

When using the AVR ISP programmer the boot vector fuse must be disabled.

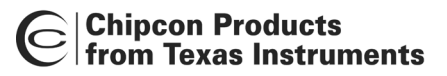

The device used for programming must be connected to the CC2420DB programming socket. The programming interface uses 4 signal lines. These four lines can be accessed at the 6-pin connector, P6. The pin out and description is listed in the table below.

| Signal/pin | AVR                        |
|------------|----------------------------|
|            | programming<br>socket, pin |
| MISO       | 1                          |
| SCK        | 3                          |
| MOSI       | 4                          |
| RESET      | 5                          |
| VCC        | 2                          |
| GND        | 6                          |

Table 7: ISP header connector

# Bootloader

The CC2420DB is shipped with a bootloader. This loader communicates with AVR Studio. After reset the bootloader must have a way to determine to start the program mode or to run the application software residing in the application code section of the flash. To start the bootloader the push button S2 on CC2420DB is used to enter program mode. This button is held low after reset while starting the AVR Prog from the Tools menu in AVR Studio until the bootloader program window is loaded. Please see Figure 30 and Figure 31.

Step-by-Step procedure:

- 1. Connect the CC2420DB serial port to your PC COM port
- 2. Connect power to CC2420DB
- 3. Start AVR Studio
- 4. Hold down the S2 push button.
- 5. Push and release the S1 (reset button) while still holding the S2 push button
- 6. In AVR Studio select Tools→AVR Prog... from the menu (See figure 22)
- 7. Release the S2 push button
- 8. Browse to find your application program \*.hex file
- 9. Click on the Flash Program button to program the flash
- 10. Disconnect serial port
- 11. Reset CC2420DB
- 12. Start your application program

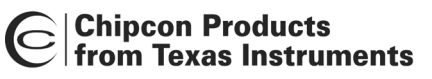

| 🐌 AVRStudio              |                                 |                                             |
|--------------------------|---------------------------------|---------------------------------------------|
| <u>File Project View</u> | Tools Debug Help                |                                             |
| D 🚅 🖬 🕼 🗸                | AVR Prog                        | ▲▲洛洛库車  圖 ▶ ■   ■ ■ C → B B C O B O B O M M |
| Workspace                | ICE50 Upgrade<br>ICE50 Selftest | ✓ 【■ ● ができ                                  |
|                          | Plugin Manager                  |                                             |
|                          | ⊆ustomize                       |                                             |
|                          | Options                         |                                             |
|                          | Show Key-assignments            |                                             |
|                          | STK500/AVRISP/JTAG ICE          |                                             |
|                          |                                 |                                             |

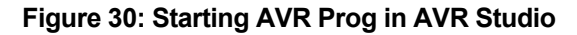

| AVR<br>Helli AVRprog |                 |                  |
|----------------------|-----------------|------------------|
| Hex file             |                 |                  |
| rf_blink_led.hex     |                 |                  |
| Browse               |                 | Exit             |
|                      |                 |                  |
| - Flash              |                 |                  |
| Program              | ⊻erify          | <u>R</u> ead     |
| EEPROM               |                 |                  |
| Progra <u>m</u>      | V <u>e</u> rify | Read             |
| Device               |                 |                  |
| ATmega128 BOOT       | <b>V</b>        | <u>A</u> dvanced |
|                      |                 |                  |

Figure 31: AVRprog bootloader Window

#### Important:

If the AVR ISP or the JTAG ICE programmer is used to program application examples, the bootloader will be deleted if no protection mode is applied to this section of the microcontroller flash. The bootloader is modified source code from ATMEL AVR application note AVR109, Self programming and compiled with IAR Embedded Workbench.

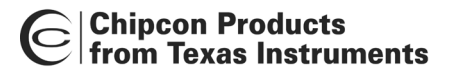

# Introduction to Examples Provided with CC2420DB

To develop software for the CC2420DB three tools are needed.

- 1. A text editor, e.g. UltraEdit-32 with support for syntax highlighting and running a compiler
- A compiler/assembler/linker, e.g. WinAVR. The WinAVR is a suite of open source software development tools for the Atmel AVR series of RISC microprocessors for the Windows platform. It includes the GCC compiler for C. This tool provides a framework for most of the features supported by the Atmega128L microcontroller used with the CC2420DB Demonstration Board.
- 3. Software platform provided by the processor manufacturer

# Libraries and Examples

The CC2420 libraries and examples include a variety of source files to ease and support the program development. Besides the standard C libraries, the source/support files are divided into 4 main groups: Hardware Definition Files, Hardware Abstraction Library, Basic RF library and finally application example.

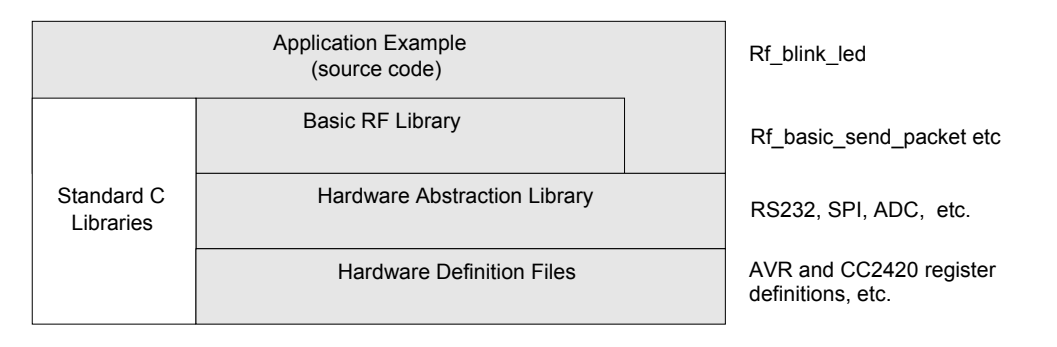

# Figure 32 Library stack

# Hardware Definition Files

The hardware definition files (include files) define the hardware registers in the MCU and the CC2420. They also include useful macros for the CC2420DB, and all definitions generally support the C language.

# Hardware Abstraction Library (HAL)

To support quick and easy program development Chipcon provides a library of macros and functions that simplify hardware access on the CC2420. These are located in the Hardware Abstraction Library (HAL) and implement a hardware abstraction interface for the user program. As a result the user program can access the microcontroller peripherals, etc. via function/macro calls, without specific knowledge about the hardware details.

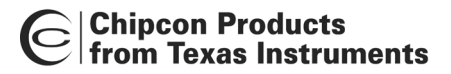

## **Basic RF Library**

The "Basic RF" library contains simple functions for packet transmission and reception with the Chipcon CC2420 radio chip. The intention of this library is mainly to demonstrate how the CC2420 is operated, and not to provide a complete and full functional packet protocol. The protocol uses 802.15.4 MAC compliant data and acknowledgment packets, however it contains only a small subset of the 802.15.4 standard:

- Association, scanning, beacons is not implemented
- No defined coordinator/device roles (peer-to-peer, all nodes are equal)
- Waits for the channel to become ready, but does not check CCA twice (802.15.4 CSMA-CA)
- Does not retransmit packets
- Can not communicate with other networks (using a different PAN identifier)
- Short addresses only

# Software Example Programmed on CC2420DB

The CC2420DB is preprogrammed with an RF link application example called "rf\_blink\_led", and the source code is available for download from our web site.

The program demonstrates the use of the CC2420DB libraries, including the basic RF library. The packet protocol being used is a small subset of the IEEE 802.15.4 standard. It uses an 802.15.4 MAC compatible frame format, but does not implement any other MAC functions/mechanisms (e.g. CSMA-CA). The "Basic RF" library can thus not be used to communicate with compliant 802.15.4 networks.

A pair of CC2420DBs running this program will establish a point-to-point RF link on channel 26, using the following node addresses:

- PAN ID: 0x2420 (both nodes)
- Short address:

0x1234 if the joystick button is pressed down at startup

0x5678 if the joystick is moved in any direction at startup

Please note that there is no so-called (PAN) coordinator.

Data packets containing a 5-byte payload will be transmitted when the pot meter is turned, or joystick center button is held down. The first byte of the payload contains the pot meter value, which is used to control the PWM duty cycle on the receiving node. The other bytes are random (never initialised). The program uses the following LED indicators:

Red: Transmission failed (acknowledgment not received)

Yellow: Transmission OK (acknowledgment received)

Orange: Remote controlled dimmer

Green: Packet received

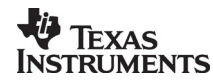

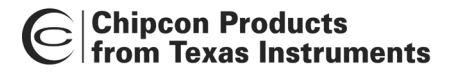

# Data packet description

The frame formats used are data and acknowledges frames according to the IEEE 802.15.4 standard. The Frame Control Field (FCF) is fixed, address information field is short addresses only and the payload data is inserted by the application.

The preamble, Start of Frame Delimiter, the FCS is generated and inserted in the package by CC2420. The data frame and acknowledge frame is depicted in the Figure 33 and Figure 34.

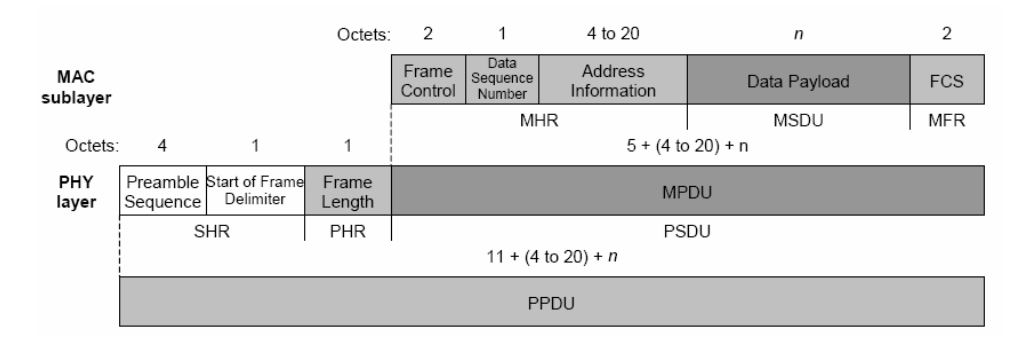

Figure 33 IEEE 802.15.4 data frame

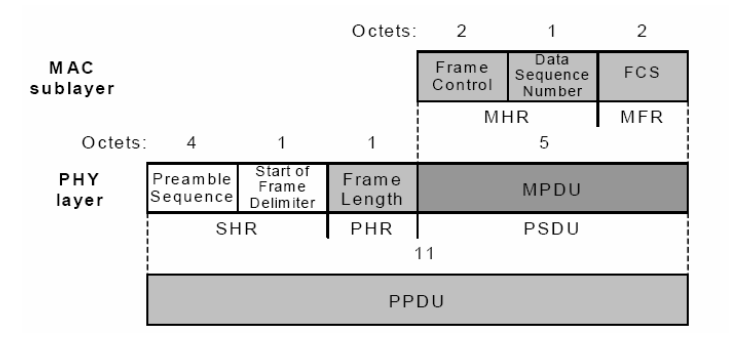

Figure 34 IEEE 802.15.4 acknowledge frame

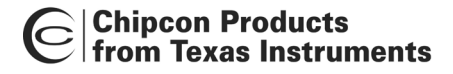

### Data transmission protocol

The data transmission protocol is very simple, only using data and acknowledgement frames.

Step-by-Step procedure:

- 1. Joystick is pressed on device 2
- 2. CC2420 device 2 transmits the data frame
- 3. CC2420 device 1 receives the data frame
- 4. Microcontroller (uC) device 1 gets the FIFOP interrupt from CC2420, RXFIFO is read, frame is checked for FCS, and the green LED is blinked
- 5. CC2420 device 1 waits 12 symbol periods before automatically transmitting the acknowledgement reply
- 6. CC2420 device 2 receives acknowledge frame
- 7. Microcontroller (uC) device 2 gets the FIFOP interrupt from the CC2420, RXFIFO is read, and frame is verified for FCS
- 8. The yellow LED will blink without further reply indicating the acknowledgement. If transmission failed (no acknowledgement) the red LED will toggle.

| RF Device 1 |                  | RX        | 12 sp | TX ACK      | ]         |
|-------------|------------------|-----------|-------|-------------|-----------|
| uC Device 1 |                  | FIFOP int |       | GLED        |           |
| RF Device 2 |                  | ТХ        |       | RX ACK/NO A | рк        |
|             |                  |           |       |             | FIFOP int |
| uC Device 2 | Joystick pressed |           |       |             | YLED/RLED |

# Figure 35 Data Transmission Protocol

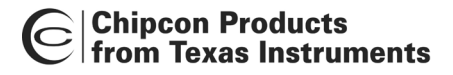

# Troubleshooting

# It does not work

- Make sure that the power supply is connected to the correct pins on the power connector.
- Is the supply voltage correctly polarized? If not, the protection diode will prevent any current from flowing. + and – are indicated on the PCB. On the DC jack, the tip is + and the ring is –.

# I cannot program the AVR using the serial port

• If you have programmed the AVR using an external programmer, you must use an external programmer to program the AVR with the bootloader before you can use the serial port to program the AVR again.

### Boot reset vector enable

• If you are using the JTAG ICE, JTAG ICE mkII or AVR ISP with AVR studio, you must use disable the boot reset vector enable.

### Bootloader

- If you get the following message in AVR Studio when trying the bootloader:
  - No supported board found AVR Prog 1.37
- Make sure that the bootloader step-by-step procedure is followed. If the procedure is followed the bootloader can be corrupted.
- Follow this procedure to reprogram the bootloader:
  - Download bootloader for CC2420 from our web site
  - Connect AVR ISP to connector P6 and a PC with running AVR Studio. See chapter about bootloader for details.
  - Apply power
  - Verify correct fuses settings according to CC2420DBK User Manual
  - Program the flash with the downloaded bootloader a90 (hex) file.
  - Please remember to set the lock bit, Mode 2 for the Bootloader Section.
  - o Start the bootloader according to the User Manual
  - Program the flash with the "rf\_blink\_led" example using bootloader AVR Prog and the rf\_blink\_led.hex file.
  - Disconnect RS-232 cable and AVR ISP
  - Run the rf\_bink\_led code example using the CC2420DBK and verify correct performance.
- If you get the following message in AVR Studio when trying the bootloader:
  - Programming Verifying error address: 0x0000 Expect: 0x940C Receive: 0x0000
- Follow the procedure above to reprogram the bootloader with the latest version from the Chipcon web side and check Atmega128L fuse settings. <u>http://www.chipcon.com/index.cfm?kat\_id=2&subkat\_id=12&dok\_id=115</u>

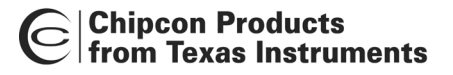

# References

CC2420 Datasheet:

http://www.chipcon.com/index.cfm?kat\_id=2&subkat\_id=12&dok\_id=115

Atmel ATmega 128L data sheet:

http://www.atmel.com/dyn/resources/prod\_documents/doc2467.pdf

Atmel Application note: AVR109 Self-programming (Bootloader CC2420DBK based on this application note)

http://www.atmel.com/dyn/general/tech\_doc.asp?doc\_id=8053

AVR Studio:

http://www.atmel.com/dyn/products/tools.asp?family\_id=607

AVR GCC:

http://www.avrfreaks.net/AVRGCC/index.php

WinAVR:

http://sourceforge.net/projects/winavr/

IEEE 802.15.4 standard

http://standards.ieee.org/getieee802/802.15.html

# **Document History**

| Revision | Date       | Description/Changes                                                                                                    |
|----------|------------|----------------------------------------------------------------------------------------------------|
| 1.0      | 31.03.2004 | Initial release.                                                                                                    |
| 1.1      | 06.05.2004 | Updated schematics and BOM according to CC2420DB revision 1.2 References to figures corrected. Added antenna gain figure and information of Baud rate deviation on RS-232 interface to PC. Included information about the protection bit that prevents accidental overwriting of the bootloader section of flash.                                                                                                   |
| 1.2      | 26.07.2004 | Updated LED text layout and BOM with new crystal specifications according CC2420DB revision 1.4. Added information about external RAM, ZigBee memory requirements, low power mode and CC2420DB temperature range. Updated microcontroller fuses and bootloader step-by-step procedure.                                                                                                    |
| 1.3      | 03.11.2004 | Updated memory requirements. Added procedure on<br>how to start a new debugging project with CC2420DB<br>using JTAG ICE mkII. Added details about the 64-bit<br>IEEE address preprogrammed on the each<br>CC2420DB. Updated information about the<br>preprogrammed fuse settings. Added information<br>about current measurements and RS-232 driver<br>software control. Updated Troubleshooting for<br>bootloader. |

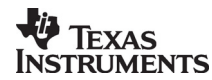

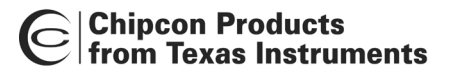

# **Address Information**

Web site: E-mail: Technical Support Email: Technical Support Hotline: http://www.chipcon.com wireless@chipcon.com support@chipcon.com +47 22 95 85 45

#### Headquarters:

Chipcon AS Gaustadalléen 21 NO-0349 Oslo NORWAY Tel: +47 22 95 85 44 Fax: +47 22 95 85 46 E-mail: <u>wireless@chipcon.com</u>

#### **US Offices:**

Chipcon Inc., Western US Sales Office 19925 Stevens Creek Blvd. Cupertino, CA 95014-2358 USA Tel: +1 408 973 7845 Fax: +1 408 973 7257 Email: <u>USsales@chipcon.com</u>

#### Sales Office Germany:

Chipcon AS Riedberghof 3 D-74379 Ingersheim GERMANY Tel: +49 7142 9156815 Fax: +49 7142 9156818 Email: <u>Germanysales@chipcon.com</u>

#### Sales Office Asia:

Chipcon AS Unit 503, 5/F Silvercord Tower 2, 30 Canton Road Tsimshatsui, Hong Kong Tel: +852 3519 6226 Fax: +852 3519 6520 Email: <u>Asiasales@chipcon.com</u>

#### Sales Office Japan:

Chipcon AS #403, Bureau Shinagawa 4-1-6, Konan, Minato-Ku, Tokyo, Zip 108-0075 Japan Tel: +81 3 5783 1082 Fax: +81 3 5783 1083 Email: Japansales@chipcon.com Chipcon Inc., Eastern US Sales Office 35 Pinehurst Avenue Nashua, New Hampshire, 03062 USA Tel: +1 603 888 1326 Fax: +1 603 888 4239 Email: <u>eastUSsales@chipcon.com</u>

# Sales Office Korea & South-East Asia:

Chipcon AS 37F, Asem Tower 159-1 Samsung-dong, Kangnam-ku Seoul, 135-798 Korea Tel: +82 2 6001 3888 Fax: +82 2 6001 3711 Email: <u>KAsiasales@chipcon.com</u>

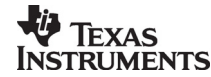